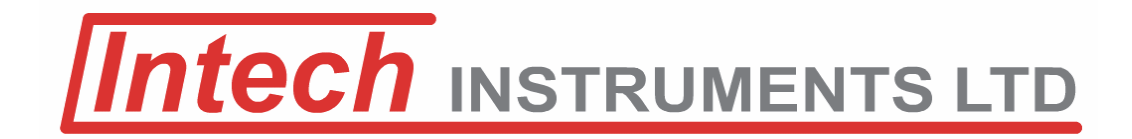

# Intech Micro 2400-м-R

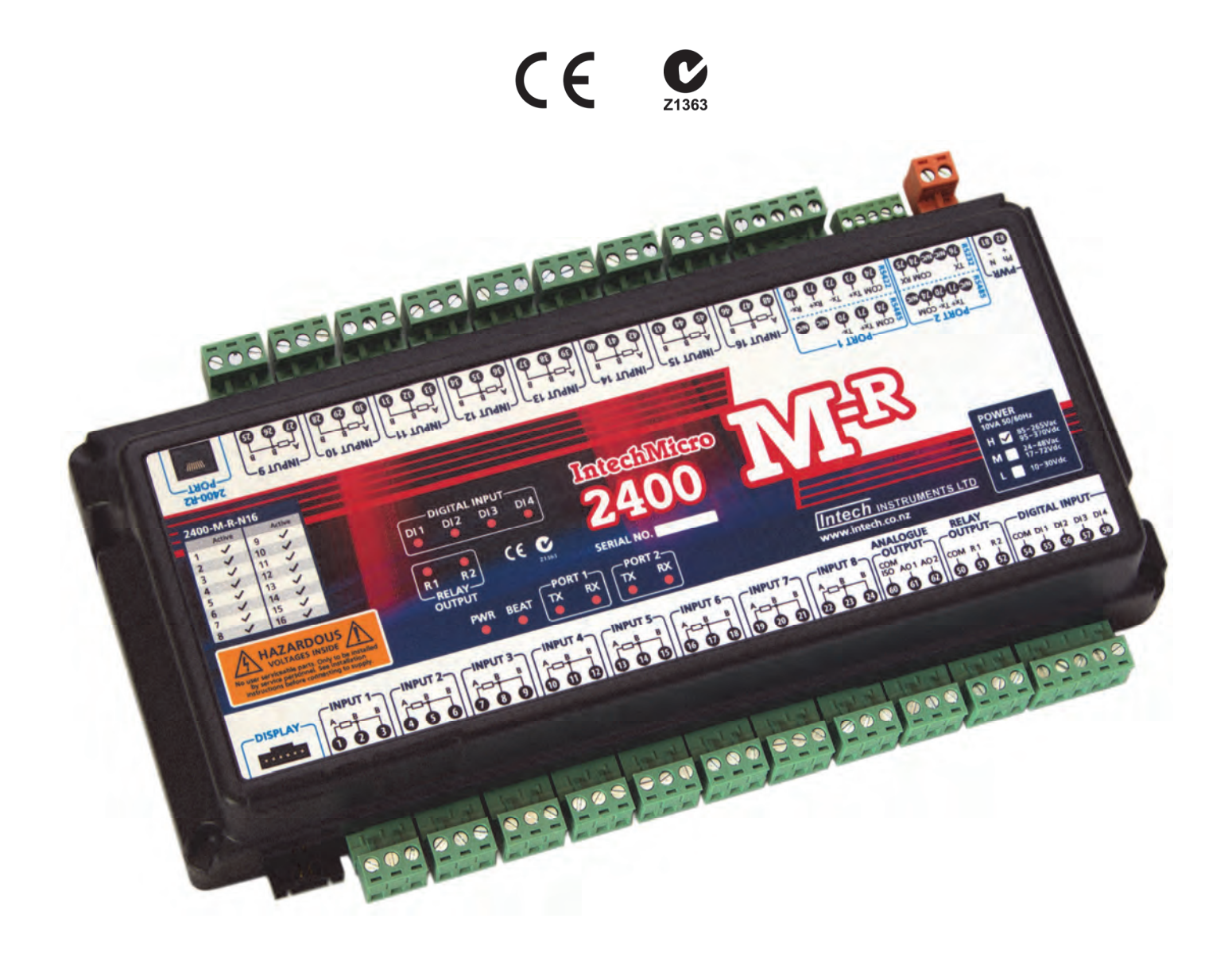

Installation Guide.

## 2400-M-R Installation Guide Index.

| Description.                                                                                                    | Page 3                                                                                                    |
|----------------------------------------------------------------------------------------------------|----------------------------------------------------------------------------------------------------|
| Features.                                                                                                    | Page 3                                                                                                    |
| Ordering Information.                                                                                                    | Page 3                                                                                                    |
| Ordering Example.                                                                                                    | Page 3                                                                                                    |
| Product Liability.                                                                                                    | Page 3                                                                                                    |
| 2400-M-R Specifications.                                                                                                    | Page 4                                                                                                    |
| Input Specifications.                                                                                                    | Page 4                                                                                                    |
| RTD Inputs 1~16 Specifications.                                                                                                    | Page 4                                                                                                    |
| On/Off State Input Connections.                                                                                                    | Page 4                                                                                                    |
| Digital Inputs 1~4 Specifications.                                                                                                    | Page 4                                                                                                    |
| Output Specifications.                                                                                                    | Page 4                                                                                                    |
| Dual Analogue Outputs.                                                                                                    | Page 4                                                                                                    |
| Digital Outputs.                                                                                                    | Page 4                                                                                                    |
| 2400-M-R General Specifications.                                                                                                    | Page 4                                                                                                    |
| Comms Pons.                                                                                                    | Page 4                                                                                                    |
| Power Options.                                                                                                    | Page 4                                                                                                    |
|                                                                                                    | Page 4                                                                                                    |
| General Specifications.                                                                                                    | Page 5                                                                                                    |
| 2400-MR LED Descriptions                                                                                                    | Page 5                                                                                                    |
| Insut and Output Connection Diagrams                                                                                                    | Page 6                                                                                                    |
| 2400-M-R Power Supply Connections                                                                                                    | Page 6                                                                                                    |
| 2400-M-R On/Off State Input Connections                                                                                                    | Page 6                                                                                                    |
| 2400-M-R Input Connection Diagram for RTD Inputs.                                                                                                    | Page 7                                                                                                    |
| 2400-M-R Connection Diagram for Digital Outputs.                                                                                                    | Page 7                                                                                                    |
| Connecting to a MicroScan SCADA System.                                                                                                    | Page 8                                                                                                    |
| Using The 2400-M-R Input Multiplexer For Analogue Input Expansion On The 2400-A16.                                                                                                    | Page 8                                                                                                    |
| Option 1.                                                                                                    | Page 8                                                                                                    |
| Option 2.                                                                                                    | Page 9                                                                                                    |
| 2400-M-R Analogue Outputs Controlled by SCADA.                                                                                                    | Page 9                                                                                                    |
| 2400-M-R Relay Output Expansion - Using the 2400-R2 Relay Output Expansion Modules.                                                                                                    | Page 10                                                                                                    |
| Diagram 1.                                                                                                    | Page 10                                                                                                    |
| Diagram 2.                                                                                                    | Page 10                                                                                                    |
| Serial Communications Ports.                                                                                                    | Page 10                                                                                                    |
| Outstation Layout - RS485.                                                                                                    | Page 11                                                                                                    |
| Outstation Layout - RS422.                                                                                                    | Page 12                                                                                                    |
| 2400-M-R Station Programming and Setup.                                                                                                    | Page 13                                                                                                    |
| Programming the 2400-M-R Station Number.                                                                                                    | Page 13                                                                                                    |
| 2400-M-R Station Software Programming                                                                                                    | Page 13                                                                                                    |
|                                                                                                    | David 4                                                                                                    |
| 2400-M-R TXE Settings.                                                                                                    | Page 14                                                                                                    |
| 2400-M-R TXE Settings.<br>Connecting to a PLC.                                                                                                    | Page 14<br>Page 14                                                                                                    |
| 2400-M-R TXE Settings.<br>Connecting to a PLC.<br>Connecting to a PLC as an Intelligent Multiplexer.<br>Made 3, 2400 M R Clask and Roset Channel Selection Mode                                                                                                    | Page 14<br>Page 14<br>Page 14<br>Page 14                                                                                                    |
| 2400-M-R TXE Settings.<br>Connecting to a PLC.<br>Connecting to a PLC as an Intelligent Multiplexer.<br>Mode 3. 2400-M-R Clock and Reset Channel Selection Mode.                                                                                                    | Page 14<br>Page 14<br>Page 14<br>Page 14<br>Page 14                                                                                                    |
| 2400-M-R TXE Settings.<br>Connecting to a PLC.<br>Connecting to a PLC as an Intelligent Multiplexer.<br>Mode 3. 2400-M-R Clock and Reset Channel Selection Mode.<br>Specifications.<br>Sequence                                                                                                    | Page 14<br>Page 14<br>Page 14<br>Page 14<br>Page 14<br>Page 14                                                                                                    |
| 2400-M-R TXE Settings.<br>Connecting to a PLC.<br>Connecting to a PLC as an Intelligent Multiplexer.<br>Mode 3. 2400-M-R Clock and Reset Channel Selection Mode.<br>Specifications.<br>Sequence.<br>Operation                                                                                                    | Page 14<br>Page 14<br>Page 14<br>Page 14<br>Page 14<br>Page 14<br>Page 14                                                                                                    |
| 2400-M-R TXE Settings.  Connecting to a PLC.  Connecting to a PLC as an Intelligent Multiplexer.  Mode 3. 2400-M-R Clock and Reset Channel Selection Mode.  Specifications.  Sequence.  Operation.  Mode 4. 2400-M-R Clock and Reset Channel Selection Mode.                                                                                                    | Page 14<br>Page 14<br>Page 14<br>Page 14<br>Page 14<br>Page 14<br>Page 14<br>Page 14<br>Page 15                                                                                                    |
| 2400-M-R TXE Settings.  Connecting to a PLC.  Connecting to a PLC as an Intelligent Multiplexer.  Mode 3. 2400-M-R Clock and Reset Channel Selection Mode.  Specifications.  Sequence.  Operation.  Mode 4. 2400-M-R Clock and Reset Channel Selection Mode.  Specifications.                                                                                                    | Page 14<br>Page 14<br>Page 14<br>Page 14<br>Page 14<br>Page 14<br>Page 14<br>Page 14<br>Page 15<br>Page 15                                                                                                    |
| 2400-M-R TXE Settings. Connecting to a PLC. Connecting to a PLC as an Intelligent Multiplexer. Mode 3. 2400-M-R Clock and Reset Channel Selection Mode. Specifications. Sequence. Operation. Mode 4. 2400-M-R Clock and Reset Channel Selection Mode. Specifications. Binary Channel Selection Mode Table.                                                                                                    | Page 14         Page 14         Page 14         Page 14         Page 14         Page 14         Page 14         Page 15         Page 15         Page 15         Page 15                                                                                                    |
| 2400-M-R TXE Settings.  Connecting to a PLC.  Connecting to a PLC as an Intelligent Multiplexer.  Mode 3. 2400-M-R Clock and Reset Channel Selection Mode.  Specifications.  Sequence.  Operation.  Mode 4. 2400-M-R Clock and Reset Channel Selection Mode.  Specifications.  Binary Channel Selection Mode Table. 2400-M-R Used as an Intelligent Multiplexer - Connection Examples to a PLC With Open Collectors.                                                                                                    | Page 14         Page 14         Page 14         Page 14         Page 14         Page 14         Page 14         Page 15         Page 15         Page 15         Page 16                                                                                                    |
| 2400-M-R TXE Settings.<br>Connecting to a PLC.<br>Connecting to a PLC as an Intelligent Multiplexer.<br>Mode 3. 2400-M-R Clock and Reset Channel Selection Mode.<br>Specifications.<br>Sequence.<br>Operation.<br>Mode 4. 2400-M-R Clock and Reset Channel Selection Mode.<br>Specifications.<br>Binary Channel Selection Mode Table.<br>2400-M-R Used as an Intelligent Multiplexer - Connection Examples to a PLC With Open Collectors.<br>Connection Example 1 - Commoned to 24Vdc.                                                                                                    | Page 14         Page 14         Page 14         Page 14         Page 14         Page 14         Page 14         Page 15         Page 15         Page 15         Page 16                                                                                                    |
| 2400-M-R TXE Settings. Connecting to a PLC. Connecting to a PLC as an Intelligent Multiplexer. Mode 3. 2400-M-R Clock and Reset Channel Selection Mode. Specifications. Sequence. Operation. Mode 4. 2400-M-R Clock and Reset Channel Selection Mode. Specifications. Binary Channel Selection Mode Table. 2400-M-R Used as an Intelligent Multiplexer - Connection Examples to a PLC With Open Collectors. Connection Example 1 - Commoned to 24Vdc. Connection Example 2 - Commoned to 0Vdc.                                                                                                    | Page 14         Page 14         Page 14         Page 14         Page 14         Page 14         Page 14         Page 14         Page 15         Page 15         Page 16         Page 17                                                                                                    |
| <ul> <li>2400-M-R TXE Settings.</li> <li>Connecting to a PLC.</li> <li>Connecting to a PLC as an Intelligent Multiplexer.</li> <li>Mode 3. 2400-M-R Clock and Reset Channel Selection Mode.</li> <li>Specifications.</li> <li>Sequence.</li> <li>Operation.</li> <li>Mode 4. 2400-M-R Clock and Reset Channel Selection Mode.</li> <li>Specifications.</li> <li>Binary Channel Selection Mode Table.</li> <li>2400-M-R Used as an Intelligent Multiplexer - Connection Examples to a PLC With Open Collectors.</li> <li>Connection Example 1 - Commoned to 24Vdc.</li> <li>Connection Example 2 - Commoned to 0Vdc.</li> <li>2400-M-R PLC RTX Fail Safe System.</li> </ul>                                                                                                    | Page 14         Page 14         Page 14         Page 14         Page 14         Page 14         Page 14         Page 14         Page 15         Page 15         Page 16         Page 17         Page 18                                                                                                    |
| 2400-M-R TXE Settings.<br>Connecting to a PLC.<br>Connecting to a PLC as an Intelligent Multiplexer.<br>Mode 3. 2400-M-R Clock and Reset Channel Selection Mode.<br>Specifications.<br>Sequence.<br>Operation.<br>Mode 4. 2400-M-R Clock and Reset Channel Selection Mode.<br>Specifications.<br>Binary Channel Selection Mode Table.<br>2400-M-R Used as an Intelligent Multiplexer - Connection Examples to a PLC With Open Collectors.<br>Connection Example 1 - Commoned to 24Vdc.<br>Connection Example 2 - Commoned to 0Vdc.<br>2400-M-R PLC RTX Fail Safe System.<br>Communications.                                                                                                    | Page 14         Page 14         Page 14         Page 14         Page 14         Page 14         Page 14         Page 14         Page 15         Page 15         Page 16         Page 17         Page 18         Page 19                                                                                                    |
| <ul> <li>2400-M-R TXE Settings.</li> <li>Connecting to a PLC.</li> <li>Connecting to a PLC as an Intelligent Multiplexer.</li> <li>Mode 3. 2400-M-R Clock and Reset Channel Selection Mode.</li> <li>Specifications.</li> <li>Sequence.</li> <li>Operation.</li> <li>Mode 4. 2400-M-R Clock and Reset Channel Selection Mode.</li> <li>Specifications.</li> <li>Binary Channel Selection Mode Table.</li> <li>2400-M-R Used as an Intelligent Multiplexer - Connection Examples to a PLC With Open Collectors.</li> <li>Connection Example 1 - Commoned to 24Vdc.</li> <li>Connection Example 2 - Commoned to 0Vdc.</li> <li>2400-M-R PLC RTX Fail Safe System.</li> <li>Communications.</li> <li>2400-M-R 'PLC Message' Communication Protocol.</li> </ul>                                                                                                    | Page 14         Page 14         Page 14         Page 14         Page 14         Page 14         Page 14         Page 14         Page 14         Page 15         Page 15         Page 16         Page 17         Page 18         Page 19                                                                                                    |
| <ul> <li>2400-M-R TXE Settings.</li> <li>Connecting to a PLC.</li> <li>Connecting to a PLC as an Intelligent Multiplexer.</li> <li>Mode 3. 2400-M-R Clock and Reset Channel Selection Mode.</li> <li>Specifications.</li> <li>Sequence.</li> <li>Operation.</li> <li>Mode 4. 2400-M-R Clock and Reset Channel Selection Mode.</li> <li>Specifications.</li> <li>Binary Channel Selection Mode Table.</li> <li>2400-M-R Used as an Intelligent Multiplexer - Connection Examples to a PLC With Open Collectors.</li> <li>Connection Example 1 - Commoned to 24Vdc.</li> <li>Connection Example 2 - Commoned to 0Vdc.</li> <li>2400-M-R PLC RTX Fail Safe System.</li> <li>Communications.</li> <li>2400-M-R 'PLC Message' Communication Protocol.</li> <li>2400-M-R 'Modbus RTU/TCP' Communication Protocol.</li> </ul>                                                                                                    | Page 14         Page 14         Page 14         Page 14         Page 14         Page 14         Page 14         Page 14         Page 14         Page 15         Page 15         Page 16         Page 17         Page 18         Page 19         Page 19         Page 19         Page 19                                                                                                    |
| <ul> <li>2400 M-R TXE Settings.</li> <li>Connecting to a PLC as an Intelligent Multiplexer.</li> <li>Mode 3. 2400-M-R Clock and Reset Channel Selection Mode.</li> <li>Specifications.</li> <li>Sequence.</li> <li>Operation.</li> <li>Mode 4. 2400-M-R Clock and Reset Channel Selection Mode.</li> <li>Specifications.</li> <li>Binary Channel Selection Mode Table.</li> <li>2400-M-R Used as an Intelligent Multiplexer - Connection Examples to a PLC With Open Collectors.</li> <li>Connection Example 1 - Commoned to 24Vdc.</li> <li>Connection Example 2 - Commoned to 0Vdc.</li> <li>2400-M-R PLC RTX Fail Safe System.</li> <li>Communications.</li> <li>2400-M-R 'PLC Message' Communication Protocol.</li> <li>2400-M-R Modbus RTU/TCP' Communication Protocol.</li> <li>2400-M-R Modbus Bridge.</li> </ul>                                                                                                    | Page 14         Page 14         Page 14         Page 14         Page 14         Page 14         Page 14         Page 15         Page 15         Page 16         Page 17         Page 18         Page 19         Page 19         Page 19                                                                                                    |
| 2400-M-R TXE Settings.         Connecting to a PLC.         Connecting to a PLC as an Intelligent Multiplexer.         Mode 3. 2400-M-R Clock and Reset Channel Selection Mode.         Specifications.         Sequence.         Operation.         Mode 4. 2400-M-R Clock and Reset Channel Selection Mode.         Specifications.         Binary Channel Selection Mode Table.         2400-M-R Used as an Intelligent Multiplexer - Connection Examples to a PLC With Open Collectors.         Connection Example 1 - Commoned to 24Vdc.         Connection Example 2 - Commoned to 0Vdc.         2400-M-R PLC RTX Fail Safe System.         Communications.         2400-M-R 'Modbus RTU/TCP' Communication Protocol.         2400-M-R Modbus RTU/TCP' Communication Protocol.         2400-M-R Modbus RTU Station Addresses.                                                                                                    | Page 14         Page 14         Page 14         Page 14         Page 14         Page 14         Page 14         Page 15         Page 15         Page 16         Page 17         Page 18         Page 19         Page 19         Page 19         Page 19         Page 19         Page 19                                                                                                    |
| <ul> <li>2400-M-R TXE Settings.</li> <li>Connecting to a PLC.</li> <li>Connecting to a PLC as an Intelligent Multiplexer.</li> <li>Mode 3. 2400-M-R Clock and Reset Channel Selection Mode.</li> <li>Specifications.</li> <li>Sequence.</li> <li>Operation.</li> <li>Mode 4. 2400-M-R Clock and Reset Channel Selection Mode.</li> <li>Specifications.</li> <li>Binary Channel Selection Mode Table.</li> <li>2400-M-R Used as an Intelligent Multiplexer - Connection Examples to a PLC With Open Collectors.</li> <li>Connection Example 1 - Commoned to 24Vdc.</li> <li>Connection Example 2 - Commoned to 0Vdc.</li> <li>2400-M-R PLC RTX Fail Safe System.</li> <li>Communications.</li> <li>2400-M-R 'Modbus RTU/TCP' Communication Protocol.</li> <li>2400-M-R Modbus RTU/TCP' Addresses.</li> <li>2400-M-R Modbus RTU/TCP Addresses (Relay Outputs).</li> <li>2400-M-R Modbus RTU/TCP Address Map - Coil Addresses (Relay Outputs).</li> </ul>                                                                                                    | Page 14         Page 14         Page 14         Page 14         Page 14         Page 14         Page 14         Page 14         Page 15         Page 15         Page 16         Page 17         Page 18         Page 19         Page 19         Page 19         Page 19         Page 19         Page 19         Page 19         Page 19         Page 19         Page 19                                                                                                    |
| <ul> <li>2400 M-R TXE Settings.</li> <li>Connecting to a PLC.</li> <li>Connecting to a PLC as an Intelligent Multiplexer.</li> <li>Mode 3. 2400-M-R Clock and Reset Channel Selection Mode.</li> <li>Specifications.</li> <li>Sequence.</li> <li>Operation.</li> <li>Mode 4. 2400-M-R Clock and Reset Channel Selection Mode.</li> <li>Specifications.</li> <li>Binary Channel Selection Mode Table.</li> <li>2400-M-R Used as an Intelligent Multiplexer - Connection Examples to a PLC With Open Collectors.</li> <li>Connection Example 1 - Commoned to 24Vdc.</li> <li>Connection Example 2 - Commoned to 0Vdc.</li> <li>2400-M-R PLC RTX Fail Safe System.</li> <li>Communications.</li> <li>2400-M-R Wodbus RTU/TCP' Communication Protocol.</li> <li>2400-M-R Modbus RTU/TCP Addresses.</li> <li>2400-M-R Modbus RTU/TCP Address Map - Coil Addresses (Relay Outputs).</li> <li>2400-M-R Modbus RTU/TCP Inputs - Digital Inputs.</li> <li>2400-M-R Modbus RTU/TCP Inputs - Digital Inputs.</li> </ul>                                                                                                    | Page 14         Page 14         Page 14         Page 14         Page 14         Page 14         Page 14         Page 14         Page 15         Page 15         Page 16         Page 17         Page 18         Page 19         Page 19                                                                                   |
| <ul> <li>2400 M-R TXE Settings.</li> <li>Connecting to a PLC.</li> <li>Connecting to a PLC as an Intelligent Multiplexer.</li> <li>Mode 3. 2400-M-R Clock and Reset Channel Selection Mode.</li> <li>Specifications.</li> <li>Sequence.</li> <li>Operation.</li> <li>Mode 4. 2400-M-R Clock and Reset Channel Selection Mode.</li> <li>Specifications.</li> <li>Binary Channel Selection Mode Table.</li> <li>2400-M-R Used as an Intelligent Multiplexer - Connection Examples to a PLC With Open Collectors.</li> <li>Connection Example 1 - Commoned to 24Vdc.</li> <li>Connection Example 2 - Commoned to 0Vdc.</li> <li>2400-M-R PLC RTX Fail Safe System.</li> <li>Communications.</li> <li>2400-M-R YPLC Message' Communication Protocol.</li> <li>2400-M-R Modbus RTU/TCP' Communication Protocol.</li> <li>2400-M-R Modbus RTU/TCP Addresses.</li> <li>2400-M-R Modbus RTU/TCP Address Map - Coil Addresses (Relay Outputs).</li> <li>2400-M-R Modbus RTU/TCP Address Map - Input Registers (Analogue Inputs).</li> <li>2400-M R Modbus RTU/TCP Address Map - Input Registers (Analogue Inputs).</li> </ul>                                                                                                    | Page 14         Page 14         Page 14         Page 14         Page 14         Page 14         Page 14         Page 14         Page 14         Page 15         Page 15         Page 16         Page 17         Page 18         Page 19         Page 19         Page 19         Page 19         Page 19         Page 19         Page 20         Page 21                                                                                                    |
| <ul> <li>2400-M-R TXE Settings.</li> <li>Connecting to a PLC.</li> <li>Connecting to a PLC as an Intelligent Multiplexer.</li> <li>Mode 3. 2400-M-R Clock and Reset Channel Selection Mode.</li> <li>Specifications.</li> <li>Sequence.</li> <li>Operation.</li> <li>Mode 4. 2400-M-R Clock and Reset Channel Selection Mode.</li> <li>Specifications.</li> <li>Binary Channel Selection Mode Table.</li> <li>2400-M-R Used as an Intelligent Multiplexer - Connection Examples to a PLC With Open Collectors.</li> <li>Connection Example 1 - Commoned to 24Vdc.</li> <li>Connection Example 2 - Commoned to 0Vdc.</li> <li>2400-M-R PLC RTX Fail Safe System.</li> <li>Communications.</li> <li>2400-M-R YDLC Message' Communication Protocol.</li> <li>2400-M-R Modbus RTU/TCP' Communication Protocol.</li> <li>2400-M-R Modbus RTU/TCP Addresses.</li> <li>2400-M-R Modbus RTU/TCP Address Map - Coil Addresses (Relay Outputs).</li> <li>2400-M-R Modbus RTU/TCP Address Map - Input Registers (Analogue Inputs).</li> <li>2400-M-R Modbus RTU/TCP Address Map - Input Registers (Analogue Inputs).</li> </ul>                                                                                                    | Page 14         Page 14         Page 14         Page 14         Page 14         Page 14         Page 14         Page 14         Page 14         Page 15         Page 15         Page 16         Page 17         Page 18         Page 19         Page 19         Page 19         Page 19         Page 20         Page 21                                                                                                    |
| 2400-M-R TXE Settings. Connecting to a PLC. Connecting to a PLC. Connecting to a PLC. Specifications. Sequence. Operation. Mode 4. 2400-M-R Clock and Reset Channel Selection Mode. Specifications. Binary Channel Selection Mode Table. 2400-M-R Used as an Intelligent Multiplexer - Connection Examples to a PLC With Open Collectors. Connection Example 1 - Commoned to 24Vdc. Connection Example 2 - Commoned to 0Vdc. 2400-M-R PLC RTX Fail Safe System. Communications. 2400-M-R YLC Message' Communication Protocol. 2400-M-R Modbus RTU/TCP' Communication Protocol. 2400-M-R Modbus RTU/TCP Addresses. 2400-M-R Modbus RTU/TCP Addresses. 2400-M-R Modbus RTU/TCP Address Map - Coil Addresses (Relay Outputs). 2400-M-R Modbus RTU/TCP Address Map - Input Registers (Analogue Inputs). 2400-M-R Modbus Notes. Supported Modbus Commands. 2400-M-R Modbus Commands. 2400-M-R Modbus Commands. 24           | Page 14         Page 14         Page 14         Page 14         Page 14         Page 14         Page 14         Page 14         Page 14         Page 15         Page 15         Page 16         Page 17         Page 18         Page 19         Page 19         Page 19         Page 19         Page 19         Page 20         Page 21         Page 22                                                                                                    |
| 2400-M-R TXE Settings. Connecting to a PLC. Connecting to a PLC as an Intelligent Multiplexer. Mode 3. 2400-M-R Clock and Reset Channel Selection Mode. Specifications. Sequence. Operation. Mode 4. 2400-M-R Clock and Reset Channel Selection Mode. Specifications. Binary Channel Selection Mode Table. 2400-M-R Used as an Intelligent Multiplexer - Connection Examples to a PLC With Open Collectors. Connection Example 1 - Commoned to 24Vdc. Connection Example 1 - Commoned to 24Vdc. Connection Example 2 - Commoned to 0Vdc. 2400-M-R PLC RTX Fail Safe System. Communications. 2400-M-R Modbus RTU/TCP Communication Protocol. 2400-M-R Modbus Bridge. 2400-M-R Modbus Bridge. 2400-M-R Modbus RTU/TCP Address Map - Coil Addresses (Relay Outputs). 2400-M-R Modbus RTU/TCP Address Map - Input Registers (Analogue Inputs). 2400-M-R Modbus Notes. Supported Modbus Commands. 2400-M-R NET Ethermet 10/100.                                                                                                    | Page 14         Page 14         Page 14         Page 14         Page 14         Page 14         Page 14         Page 14         Page 14         Page 15         Page 15         Page 16         Page 17         Page 18         Page 19         Page 19         Page 19         Page 19         Page 19         Page 20         Page 21         Page 22                                                                                                    |
| <ul> <li>2400-M-R TXE Settings.</li> <li>Connecting to a PLC.</li> <li>Connecting to a PLC.</li> <li>Connecting to a PLC.</li> <li>Connecting to a PLC.</li> <li>Connecting to a PLC.</li> <li>Mode 3. 2400-M-R Clock and Reset Channel Selection Mode.</li> <li>Specifications.</li> <li>Sequence.</li> <li>Operation.</li> <li>Mode 4. 2400-M-R Clock and Reset Channel Selection Mode.</li> <li>Specifications.</li> <li>Binary Channel Selection Mode Table.</li> <li>2400-M-R Used as an Intelligent Multiplexer - Connection Examples to a PLC With Open Collectors.</li> <li>Connection Example 1 - Commoned to 24Vdc.</li> <li>Connection Example 2 - Commoned to 0Vdc.</li> <li>2400-M-R PLC RTX Fail Safe System.</li> <li>Communications.</li> <li>2400-M-R 'PLC Message' Communication Protocol.</li> <li>2400-M-R Modbus RTU/TCP' Communication Protocol.</li> <li>2400-M-R Modbus RTU/TCP Addresses.</li> <li>2400-M-R Modbus RTU/TCP Address Map - Coil Addresses (Relay Outputs).</li> <li>2400-M-R Modbus RTU/TCP Address Map - Input Registers (Analogue Inputs).</li> <li>2400-M-R Modbus RTU/TCP Address Map - Input Registers (Analogue Inputs).</li> <li>2400-M-R NET Ethernet 10/100.</li> <li>2400-M-R-NET Ethernet 10/100.</li> <li>2400-M-R-NET Connection Example to an Ethernet 10/100Base-TX Hub.</li> <li>2400-M-R-NET Connection Example to an Ethernet 10/100Base-TX Hub.</li> </ul>                                                                                                    | Page 14         Page 14         Page 14         Page 14         Page 14         Page 14         Page 14         Page 14         Page 14         Page 15         Page 15         Page 16         Page 17         Page 18         Page 19         Page 19         Page 19         Page 19         Page 20         Page 21         Page 22         Page 22                                                                                                    |
| <ul> <li>2400-M-R TXE Settings.</li> <li>Connecting to a PLC.</li> <li>Connecting to a PLC as an Intelligent Multiplexer.</li> <li>Mode 3. 2400-M-R Clock and Reset Channel Selection Mode.</li> <li>Specifications.</li> <li>Sequence.</li> <li>Operation.</li> <li>Mode 4. 2400-M-R Clock and Reset Channel Selection Mode.</li> <li>Specifications.</li> <li>Binary Channel Selection Mode Table.</li> <li>2400-M-R Used as an Intelligent Multiplexer - Connection Examples to a PLC With Open Collectors.</li> <li>Connection Example 1 - Commoned to 24Vdc.</li> <li>Connection Example 2 - Commoned to 0Vdc.</li> <li>2400-M-R PLC RTX Fail Safe System.</li> <li>Communications.</li> <li>2400-M-R YeLC Message' Communication Protocol.</li> <li>2400-M-R Modbus RTU/TCP Communication Protocol.</li> <li>2400-M-R Modbus RTU/TCP Addresses.</li> <li>2400-M-R Modbus RTU/TCP Address Map - Coil Addresses (Relay Outputs).</li> <li>2400-M-R Modbus RTU/TCP Address Map - Input Registers (Analogue Inputs).</li> <li>2400-M-R Nodbus NTU/TCP Address Map - Input Registers (Analogue Inputs).</li> <li>2400-M-R Nodbus NTU/TCP Address Map - Input Registers (Analogue Inputs).</li> <li>2400-M-R Nodbus RTU/TCP Address Map - Input Registers (Analogue Inputs).</li> <li>2400-M-R Nodbus RTU/TCP Address Map - Input Registers (Analogue Inputs).</li> <li>2400-M-R Nodbus RTU/TCP Address Map - Input Registers (Analogue Inputs).</li> <li>2400-M-R Nodbus RTU/TCP Address Map - Input Registers (Analogue Inputs).</li> <li>2400-M-R Nodbus RTU/TCP Address Map - Input Registers (Analogue Inputs).</li> <li>2400-M-R-NET Ethernet 10/100.</li> <li>2400-M-R-NET Connection Example to an Ethernet 10/100Base-TX Hub.</li> <li>2400-M-R-NET Software Installation.</li> </ul>                                                                                                    | Page 14         Page 14         Page 14         Page 14         Page 14         Page 14         Page 14         Page 14         Page 14         Page 15         Page 15         Page 16         Page 17         Page 18         Page 19         Page 19         Page 19         Page 19         Page 20         Page 21         Page 22         Page 22         Page 23                                                                                                    |
| <ul> <li>2400-M-R TXE Settings.</li> <li>Connecting to a PLC as an Intelligent Multiplexer.</li> <li>Mode 3. 2400-M-R Clock and Reset Channel Selection Mode.</li> <li>Specifications.</li> <li>Sequence.</li> <li>Operation.</li> <li>Mode 4. 2400-M-R Clock and Reset Channel Selection Mode.</li> <li>Specifications.</li> <li>Binary Channel Selection Mode Table.</li> <li>2400-M-R Used as an Intelligent Multiplexer - Connection Examples to a PLC With Open Collectors.</li> <li>Connection Example 1 - Commoned to 24Vdc.</li> <li>Connection Example 2 - Commoned to 24Vdc.</li> <li>Connection Example 2 - Commoned to 0Vdc.</li> <li>2400-M-R PLC RTX Fail Safe System.</li> <li>Communications.</li> <li>2400-M-R PLC Message' Communication Protocol.</li> <li>2400-M-R Modbus RTU/TCP' Communication Protocol.</li> <li>2400-M-R Modbus RTU/TCP Addresses.</li> <li>2400-M-R Modbus RTU/TCP Addresses Map - Coil Addresses (Relay Outputs).</li> <li>2400-M-R Modbus RTU/TCP Address Map - Input Registers (Analogue Inputs).</li> <li>2400-M-R Modbus RTU/TCP Address Map - Input Registers (Analogue Inputs).</li> <li>2400-M-R Modbus RTU/TCP Address Map - Input Registers (Analogue Inputs).</li> <li>2400-M-R Modbus RTU/TCP Address Map - Input Registers (Analogue Inputs).</li> <li>2400-M-R Modbus RTU/TCP Address Map - Input Registers (Analogue Inputs).</li> <li>2400-M-R Modbus RTU/TCP Address Map - Input Registers (Analogue Inputs).</li> <li>2400-M-R Modbus RTU/TCP Address Map - Input Registers (Analogue Inputs).</li> <li>2400-M-R Modbus RTU/TCP Address Map - Input Registers (Analogue Inputs).</li> <li>2400-M-R Modbus RTU/TCP Address Map - Input Registers (Analogue Inputs).</li> <li>2400-M-R Modbus RTU/TCP Address Map - Input Registers (Analogue Inputs).</li> <li>2400-M-R Modbus RTU/TCP Address Map - Input Registers (Analogue Inputs).</li> <li>2400-M-R-NET Connection Example to an Ethernet 10/100Base-TX Hub.</li> <li>2400-M-R-NET Software Installation.</li> <li>2400-M-R-NET Ethernet LED Functions.</li> </ul>                                                       | Page 14         Page 14         Page 14         Page 14         Page 14         Page 14         Page 14         Page 14         Page 14         Page 15         Page 15         Page 16         Page 17         Page 18         Page 19         Page 19         Page 19         Page 19         Page 20         Page 21         Page 22         Page 23         Page 23                                                                                                    |
| <ul> <li>2400-M-R TXE Settings.</li> <li>Connecting to a PLC.</li> <li>Connecting to a PLC as an Intelligent Multiplexer.</li> <li>Mode 3. 2400-M-R Clock and Reset Channel Selection Mode.</li> <li>Specifications.</li> <li>Sequence.</li> <li>Operation.</li> <li>Mode 4. 2400-M-R Clock and Reset Channel Selection Mode.</li> <li>Specifications.</li> <li>Binary Channel Selection Mode Table.</li> <li>2400-M-R Used as an Intelligent Multiplexer - Connection Examples to a PLC With Open Collectors.</li> <li>Connection Example 1 - Commoned to 24/dc.</li> <li>Connection Example 2 - Commoned to 24/dc.</li> <li>2400-M-R PLC RTX Fail Safe System.</li> <li>Communications.</li> <li>2400-M-R 'PLC Message' Communication Protocol.</li> <li>2400-M-R Modbus RTU/TCP' Communication Protocol.</li> <li>2400-M-R Modbus RTU/TCP' Addresses.</li> <li>2400-M-R Modbus RTU/TCP Address Map - Coil Addresses (Relay Outputs).</li> <li>2400-M-R Modbus RTU/TCP Address Map - Input Registers (Analogue Inputs).</li> <li>2400-M-R Modbus Commands.</li> <li>2400-M-R NeT Connection Example to an Ethernet 10/100Base-TX Hub.</li> <li>2400-M-R-NET Ethernet 10/100.</li> <li>2400-M-R-NET Troubleshooting.</li> <li>Description of 2400-M-R TE thernet LED Functions.</li> <li>Wiring, Installation and Maintemance.</li> </ul>                                                                                                    | Page 14         Page 14         Page 14         Page 14         Page 14         Page 14         Page 14         Page 14         Page 15         Page 15         Page 16         Page 17         Page 18         Page 19         Page 19         Page 19         Page 19         Page 19         Page 20         Page 21         Page 22         Page 23         Page 23         Page 23                                                                                                    |
| <ul> <li>2400-M-R TXE Settings.</li> <li>Connecting to a PLC.</li> <li>Connecting to a PLC.</li> <li>Connecting to a PLC.</li> <li>Connecting to a PLC.</li> <li>Connecting to a PLC.</li> <li>Connecting to a PLC.</li> <li>Connecting to a PLC as an Intelligent Multiplexer.</li> <li>Mode 3. 2400-M-R Clock and Reset Channel Selection Mode.</li> <li>Sequence.</li> <li>Operation.</li> <li>Mode 4. 2400-M-R Clock and Reset Channel Selection Mode.</li> <li>Specifications.</li> <li>Binary Channel Selection Mode Table.</li> <li>2400-M-R Used as an Intelligent Multiplexer - Connection Examples to a PLC With Open Collectors.</li> <li>Connection Example 1 - Commoned to 24Vdc.</li> <li>Connection Example 2 - Commoned to 0Vdc.</li> <li>2400-M-R PLC RTX Fail Safe System.</li> <li>Communications.</li> <li>2400-M-R PLC RTX Fail Safe System.</li> <li>Communications.</li> <li>2400-M-R Modbus BTU/TCP' Communication Protocol.</li> <li>2400-M-R Modbus BTU/TCP Address Map - Coil Addresses (Relay Outputs).</li> <li>2400-M-R Modbus RTU/TCP Address Map - Coil Addresses (Relay Outputs).</li> <li>2400-M-R Modbus RTU/TCP Address Map - Input Registers (Analogue Inputs).</li> <li>2400-M-R Modbus RTU/TCP Address Map - Input Registers (Analogue Inputs).</li> <li>2400-M-R.NET Ethernet 10/100.</li> <li>2400-M-R.NET Software Installation.</li> <li>2400-M-R-NET Software Installation.</li> <li>2400-M-R-NET Software Installation.</li> </ul>                                                 | Page 14         Page 14         Page 14         Page 14         Page 14         Page 14         Page 14         Page 14         Page 14         Page 14         Page 15         Page 15         Page 16         Page 17         Page 18         Page 19         Page 19         Page 19         Page 19         Page 19         Page 19         Page 20         Page 21         Page 22         Page 23         Page 23         Page 23         Page 23                                                                                                    |
| <ul> <li>2400-M-R TXE Settings.</li> <li>Connecting to a PLC.</li> <li>Connecting to a PLC as an Intelligent Multiplexer.</li> <li>Mode 3. 2400-M-R Clock and Reset Channel Selection Mode.</li> <li>Specifications.</li> <li>Sequence.</li> <li>Operation.</li> <li>Mode 4. 2400-M-R Clock and Reset Channel Selection Mode.</li> <li>Specifications.</li> <li>Binary Channel Selection Mode Table.</li> <li>2400-M-R Used as an Intelligent Multiplexer - Connection Examples to a PLC With Open Collectors.</li> <li>Connection Example 1 - Commoned to 24Vdc.</li> <li>Connection Example 2 - Commoned to 24Vdc.</li> <li>Connection Example 2 - Commoned to 0Vdc.</li> <li>2400-M-R PLC RTX Fail Safe System.</li> <li>Communications.</li> <li>2400-M-R YUC Message' Communication Protocol.</li> <li>2400-M-R Modbus RTU/TCP' Communication Protocol.</li> <li>2400-M-R Modbus RTU/TCP Address Map - Coil Addresses (Relay Outputs).</li> <li>2400-M-R Modbus RTU/TCP Address Map - Coil Addresses (Relay Outputs).</li> <li>2400-M-R Modbus RTU/TCP Address Map - Input Registers (Analogue Inputs).</li> <li>2400-M-R Modbus Notes.</li> <li>Supported Modbus Commands.</li> <li>2400-M-R-NET Ethernet 10/100.</li> <li>2400-M-R-NET Software Installation.</li> <li>2400-M-R-NET Software Installation.</li> <li>2400-M-R-NET Troubleshooting.</li> <li>2400-M-R-NET F thernet LED Functions.</li> </ul>                                                                                                    | Page 14         Page 14         Page 14         Page 14         Page 14         Page 14         Page 14         Page 14         Page 14         Page 14         Page 15         Page 15         Page 16         Page 17         Page 18         Page 19         Page 19         Page 19         Page 19         Page 19         Page 19         Page 20         Page 21         Page 22         Page 23         Page 23         Page 23         Page 23         Page 23         Page 23         Page 23                                                                                                    |
| <ul> <li>2400-M-R TXE Settings.</li> <li>Connecting to a PLC as an Intelligent Multiplexer.</li> <li>Mode 3. 2400-M-R Clock and Reset Channel Selection Mode.</li> <li>Specifications.</li> <li>Sequence.</li> <li>Operation.</li> <li>Mode 4. 2400-M-R Clock and Reset Channel Selection Mode.</li> <li>Specifications.</li> <li>Binary Channel Selection Mode Table.</li> <li>2400-M-R Used as an Intelligent Multiplexer - Connection Examples to a PLC With Open Collectors.</li> <li>Connection Example 1 - Commond to 24Vdc.</li> <li>Connection Example 2 - Commoned to 24Vdc.</li> <li>Connection Example 2 - Commoned to 24Vdc.</li> <li>Connection Example 2 - Commoned to 24Vdc.</li> <li>Connection Example 2 - Commoned to 0Vdc.</li> <li>2400-M-R PLC RTX Fail Safe System.</li> <li>Communications.</li> <li>2400-M-R Modbus RTU/TCP' Communication Protocol.</li> <li>2400-M-R Modbus RTU/TCP' Communication Protocol.</li> <li>2400-M-R Modbus RTU/TCP Addresses.</li> <li>2400-M-R Modbus RTU/TCP Addresses.</li> <li>2400-M-R Modbus RTU/TCP Address Map - Coil Addresses (Relay Outputs).</li> <li>2400-M-R Modbus RTU/TCP Address Map - Input Registers (Analogue Inputs).</li> <li>2400-M-R Modbus Commands.</li> <li>2400-M-R-NET Ethernet 10/100.</li> <li>2400-M-R-NET Ethernet 10/100.</li> <li>2400-M-R-NET Ethernet 10/100.</li> <li>2400-M-R-NET Ethernet 10/100.</li> <li>2400-M-R-NET Ethernet 10/100.</li> <li>2400-M-R-NET Ethernet 1D/100.</li> <li>2400-M-R-NET Ethernet 1D/100.</li> <li>2400-M-R-NET Ethernet 1D/100.</li> <li>2400-M-R-NET Ethernet 1D/100.</li> <li>2400-M-R-NET Ethernet 1D/100.</li> <li>2400-M-R-NET Ethernet 1ED Functions.</li> <li>Wiring, Installation and Maintenance.</li> <li>2400-A-R-NET Toubleshooting.</li> <li>Description of 2400-M-R-NET Ethernet LED Functions.</li> <li>Wiring, KTDs.</li> </ul>                                                                                                    | Page 14         Page 14         Page 14         Page 14         Page 14         Page 14         Page 14         Page 14         Page 14         Page 14         Page 15         Page 15         Page 16         Page 17         Page 18         Page 19         Page 19         Page 19         Page 19         Page 19         Page 19         Page 20         Page 21         Page 22         Page 23         Page 23 <td< td=""></td<> |
| <ul> <li>2400-M-R TXE Settings.</li> <li>Connecting to a PLC as an Intelligent Multiplexer.</li> <li>Mode 3. 2400-M-R Clock and Reset Channel Selection Mode.</li> <li>Specifications.</li> <li>Sequence.</li> <li>Operation.</li> <li>Mode 4. 2400-M-R Clock and Reset Channel Selection Mode.</li> <li>Specifications.</li> <li>Binary Channel Selection Mode Table.</li> <li>2400-M-R Used as an Intelligent Multiplexer - Connection Examples to a PLC With Open Collectors.</li> <li>Connection Example 1 - Commoned to 2V4dc.</li> <li>Connection Example 1 - Commoned to 2V4dc.</li> <li>Connection Example 2 - Commoned to 0Vdc.</li> <li>2400-M-R PLC RTX Fail Safe System.</li> </ul> Communications. 2400-M-R Modbus RTU/TCP' Communication Protocol. 2400-M-R Modbus RTU/TCP' Communication Protocol. 2400-M-R Modbus RTU/TCP Addresses. 2400-M-R Modbus RTU/TCP Address Map - Coil Addresses (Relay Outputs). 2400-M-R Modbus RTU/TCP Address Map - Input Registers (Analogue Inputs). 2400-M-R Modbus RTU/TCP Address Map - Input Registers (Analogue Inputs). 2400-M-R Notbus RTU/TCP Address Map - Input Registers (Analogue Inputs). 2400-M-R-NET Ethernet 10/100. 2400-M-R-NET Software Installation. 2400-M-R-NET Software Installation. 2400-M-R-NET Software Installation. 2400-M-R-NET Software Installation. 2400-M-R-NET Software Installation. 2400-M-R-NET Software Installation. 2400-M-R-NET Software Installation. 2400-M-R-NET Software Installation. 2400-M-R-NET Software Installation. 2400-M-R-NET Software Installation. 2400-M-R Viring. <i>RTDs. Power Supply Wiring.</i>                                                                                                    | Page 14         Page 14         Page 14         Page 14         Page 14         Page 14         Page 14         Page 14         Page 14         Page 14         Page 15         Page 15         Page 16         Page 17         Page 18         Page 19         Page 19         Page 19         Page 19         Page 19         Page 19         Page 20         Page 21         Page 22         Page 23         Page 23 <td< td=""></td<> |
| Z400-M-R TXE Settings.         Connecting to a PLC as an Intelligent Multiplexer.         Mode 3. 2400-M-R Clock and Reset Channel Selection Mode.         Specifications.         Sequence.         Operation.         Mode 4. 2400-M-R Clock and Reset Channel Selection Mode.         Specifications.         Binary Channel Selection Mode Table.         2400-M-R Used as an Intelligent Multiplexer - Connection Examples to a PLC With Open Collectors.         Connection Example 1 - Commoned to 24Vdc.         Connection Example 2 - Commoned to 0Vdc.         2400-M-R PLC RTX Fail Safe System.         Communications.         2400-M-R Modbus RTU/TCP / Communication Protocol.         2400-M-R Modbus RTU/TCP for Communication Protocol.         2400-M-R Modbus RTU/TCP Inputs - Digital Inputs.         2400-M-R Modbus RTU/TCP Address Map - Coil Addresses (Relay Outputs).         2400-M-R Modbus RTU/TCP Address Map - Input Registers (Analogue Inputs).         2400-M-R Modbus Commands.         2400-M-R Net Connection Example to an Ethernet 10/100Base-TX Hub.         2400-M-R-NET Connection F-Remet LED Functions.         Wiring, Installation and Maintenance.         2400-M-R-NET Software Installation.         2400-M-R-NET Software Installation.         2400-M-R-NET Software Installation.         2400-M-R-NET Software Installation.                                                                                                    | Page 14         Page 14         Page 14         Page 14         Page 14         Page 14         Page 14         Page 14         Page 14         Page 14         Page 15         Page 15         Page 16         Page 17         Page 18         Page 19         Page 19         Page 19         Page 19         Page 19         Page 19         Page 20         Page 21         Page 22         Page 23         Page 23 <td< td=""></td<> |
| <ul> <li>Z400-M-R TXE Settings.</li> <li>Connecting to a PLC as an Intelligent Multiplexer.</li> <li>Mode 3. 2400-M-R Clock and Reset Channel Selection Mode.</li> <li>Specifications.</li> <li>Sequence.</li> <li>Operation.</li> <li>Mode 4. 2400-M-R Clock and Reset Channel Selection Mode.</li> <li>Specifications.</li> <li>Binary Channel Selection Mode Table.</li> <li>2400-M-R Used as an Intelligent Multiplexer - Connection Examples to a PLC With Open Collectors.</li> <li>Connection Example 1 - Commoned to 24Vdc.</li> <li>Connection Example 2 - Commoned to 24Vdc.</li> <li>Connection Example 2 - Commoned to 24Vdc.</li> <li>Connection Example 2 - Commoned to Vdc.</li> <li>2400-M-R PLC RTX Fail Safe System.</li> <li>Communications.</li> <li>2400-M-R PLC RTX Fail Safe System.</li> <li>Communication Example 7 - Communication Protocol.</li> <li>2400-M-R Modbus RTU/TCP Communication Protocol.</li> <li>2400-M-R Modbus RTU/TCP Communication Protocol.</li> <li>2400-M-R Modbus RTU/TCP Communication Protocol.</li> <li>2400-M-R Modbus RTU/TCP Address Map - Coil Addresses (Relay Outputs).</li> <li>2400-M-R Modbus Natures.</li> <li>2400-M-R Modbus Natures.</li> <li>2400-M-R Modbus Natures.</li> <li>2400-M-R Modbus Natures.</li> <li>2400-M-R Modbus Natures.</li> <li>2400-M-R Modbus Natures.</li> <li>2400-M-R-Net T Ethernet 10/100.</li> <li>2400-M-R-NET T Connection Example to an Ethernet 10/100Base-TX Hub.</li> <li>2400-M-R-NET T Connection Example to an Ethernet 10/100Base-TX Hub.</li> <li>2400-M-R-NET T Connection Example to an Ethernet 10/100Base-TX Hub.</li> <li>2400-M-R-NET T Software Installation.</li> <li>2400-M-R-NET T Software Installation.</li> <li>2400-M-R-NET T Software Installation.</li> <li>2400-M-R-NET T Software Installation.</li> <li>2400-M-R-NET T Software Installation.</li> <li>2400-M-R-NET Stoware Installation.</li> <li>2400-M-R-NET Stoware Installation.</li> <li>2400-M-R-NET Stoware Installation.</li> <li>2400-M-R-NET Stoware Installation.</li> <li>2400-M-R-NET Stoware Installation.</li> <li>2400-M-R-NET Stow</li></ul> | Page 14         Page 14         Page 14         Page 14         Page 14         Page 14         Page 14         Page 14         Page 14         Page 14         Page 14         Page 15         Page 15         Page 16         Page 17         Page 18         Page 19         Page 19         Page 19         Page 19         Page 19         Page 20         Page 21         Page 22         Page 23         Page 23         Page 23         Page 23         Page 23         Page 23         Page 23         Page 23         Page 23         Page 23         Page 23         Page 23         Page 23         Page 23         Page 23         Page 23         Page 23         Page 23         Page 24                                                                                                   |
| <ul> <li>2400-M-R TXE Settings.</li> <li>Connecting to a PLC as an Intelligent Multiplexer.</li> <li>Mode 3. 2400-M-R Clock and Reset Channel Selection Mode.</li> <li>Specifications.</li> <li>Sequence.</li> <li>Operation.</li> <li>Mode 4. 2400-M-R Clock and Reset Channel Selection Mode.</li> <li>Specifications.</li> <li>Binary Channel Selection Mode Table.</li> <li>2400-M-R Used as an Intelligent Multiplexer - Connection Examples to a PLC With Open Collectors.</li> <li>Connection Example 1 - Commoned to 24Vdc.</li> <li>Connection Example 2 - Commoned to 24Vdc.</li> <li>Connection Example 2 - Commoned to 24Vdc.</li> <li>Connection Example 2 - Commoned to 24Vdc.</li> <li>Connection Example 2 - Commoned to 24Vdc.</li> <li>2400-M-R PLC RTX Fail Safe System.</li> <li>Communications.</li> <li>2400-M-R PLC Message' Communication Protocol.</li> <li>2400-M-R Modbus Bridge.</li> <li>2400-M-R Modbus Bridge.</li> <li>2400-M-R Modbus Bridge.</li> <li>2400-M-R Modbus Bridge.</li> <li>2400-M-R Modbus Bridge.</li> <li>2400-M-R Modbus RTU/TCP Poputs - Digital Inputs.</li> <li>2400-M-R Modbus RTU/TCP Address Map - Coll Addresses (Relay Outputs).</li> <li>2400-M-R-NET Ethemet 10/100.</li> <li>2400-M-R-NET Ethemet 10/100.</li> <li>2400-M-R-NET Tethemet LED Functions.</li> <li>Wiring, Installation and Mainteance.</li> <li>2400-M-R-NET Ethemet LED Functions.</li> <li>Wiring, Installation and Mainteance.</li> <li>2400-M-R-NET Ethemet Rot.</li> <li>2400-M-R-NET Ethemet LED Functions.</li> <li>Wiring, Installation.</li> <li>Mounting.</li> <li><i>RTDS</i>.</li> <li><i>Power Supply Wiring</i>.</li> <li><i>RS422/485 Comms Signal Cabling</i>.</li> <li><i>Ethemet Cabling</i>.</li> <li>2400-M-R-NET Ethemet Port.</li> </ul>                                                                                                    | Page 14         Page 14         Page 14         Page 14         Page 14         Page 14         Page 14         Page 14         Page 14         Page 14         Page 14         Page 15         Page 15         Page 16         Page 17         Page 18         Page 19         Page 19         Page 19         Page 19         Page 19         Page 20         Page 21         Page 22         Page 23         Page 23         Page 23         Page 23         Page 23         Page 23         Page 23         Page 23         Page 24                                                                                                    |
| <ul> <li>2400-M-R TXE Settings.</li> <li>Connecting to a PLC as an Intelligent Multiplexer.</li> <li>Mode 3. 2400-M-R Clock and Reset Channel Selection Mode.</li> <li>Specifications.</li> <li>Sequence.</li> <li>Operation.</li> <li>Mode 4. 2400-M-R Clock and Reset Channel Selection Mode.</li> <li>Specifications.</li> <li>Binary Channel Selection Mode Table.</li> <li>2400-M-R Used as an Intelligent Multiplexer - Connection Examples to a PLC With Open Collectors.</li> <li>Connection Example 1 - Commoned to 24Vdc.</li> <li>Connection Example 2 - Commoned to 24Vdc.</li> <li>Connection Example 2 - Commoned to 24Vdc.</li> <li>Connection Example 2 - Commoned to 24Vdc.</li> <li>Connection Example 2 - Commoned to 24Vdc.</li> <li>Connection Example 2 - Communication Protocol.</li> <li>2400-M-R PLC RTX Fail Safe System.</li> </ul> Communications. 2400-M-R Wodbus RTU/TCP' Communication Protocol. 2400-M-R Modbus RTU/TCP Address Map - Coil Addresses (Relay Outputs). 2400-M-R Modbus RTU/TCP Address Map - Input Registers (Analogue Inputs). 2400-M-R Modbus RTU/TCP Address Map - Input Registers (Analogue Inputs). 2400-M-R-NET Software Installation. 2400-M-R-NET Station Example to an Ethernet 10/100Base-TX Hub. 2400-M-R-NET Station and Baintenance. 2400-M-R-NET Troubleshooting. Wiring, Installation and Maintenance. 2400-A-R-NET Stream Installation. 2400-A-R-NET Ethernet LED Functions. Wiring and Installation. Mounting. RTDs. Power Supply Wiring. RS422/48C Comms Signal Cabling. Ethernet Cabling. Ethernet Cabling. 2400-M-R-NET Ethernet Port. USB Programming Port.                                                                                                    | Page 14         Page 14         Page 14         Page 14         Page 14         Page 14         Page 14         Page 14         Page 14         Page 14         Page 14         Page 14         Page 14         Page 14         Page 15         Page 15         Page 16         Page 17         Page 18         Page 19         Page 19         Page 19         Page 19         Page 19         Page 20         Page 21         Page 22         Page 23         Page 23         Page 23         Page 23         Page 23         Page 23         Page 23         Page 23         Page 23         Page 23         Page 24         Page 24                                                                                                    |
| <ul> <li>Za00-M-R TXE Settings.</li> <li>Connecting to a PLC as an Intelligent Multiplexer.</li> <li>Mode 3, 2400-M-R Clock and Reset Channel Selection Mode.</li> <li>Specifications.</li> <li>Sequence.</li> <li>Operation.</li> <li>Mode 4, 2400-M-R Clock and Reset Channel Selection Mode.</li> <li>Specifications.</li> <li>Binary Channel Selection Mode Table.</li> <li>2400-M-R Clock and Reset Channel Selection Examples to a PLC With Open Collectors.</li> <li>Connection Example 1 - Commoned to 24Vdc.</li> <li>Connection Example 1 - Commoned to 24Vdc.</li> <li>Connection Example 1 - Commoned to 24Vdc.</li> <li>Connection Example 1 - Commoned to 24Vdc.</li> <li>Connection Example 1 - Commoned to 24Vdc.</li> <li>Connection Example 1 - Commoned to 24Vdc.</li> <li>2400-M-R PLC RTX Fail Safe System.</li> <li>Communications.</li> <li>2400-M-R PLC Bressage' Communication Protocol.</li> <li>2400-M-R Modbus RTU/TCP P Communication Protocol.</li> <li>2400-M-R Modbus RTU/TCP Addresses.</li> <li>2400-M-R Modbus RTU/TCP Address Map - Coil Addresses (Relay Outputs).</li> <li>2400-M-R Modbus RTU/TCP Address Map - Input Registers (Analogue Inputs).</li> <li>2400-M-R Modbus RTU/TCP Address Map - Input Registers (Analogue Inputs).</li> <li>2400-M-R Net Software Installaliton.</li> <li>2400-M-R-NET Tomoleshooting.</li> <li>Description of 2400-M-R-NET Ethernet 10/100.</li> <li>2400-M-R-NET Tomoleshooting.</li> <li>Description of 2400-M-R-NET Ethernet LED Functions.</li> <li>Wiring, Installation and Maintenance.</li> <li>2400-M-R-NET Tomoleshooting.</li> <li>Power Supply Wiring.</li> <li>RTDS.</li> <li>Power Supply Wiring.</li> <li>RX522/485 Comms Signal Cabling.</li> <li>2400-M-R-NET Ethernet Fort.</li> <li>USB Programming Port.</li> <li>2400-M-R Commissioning.</li> <li>2400-M-R Commissioning.</li> </ul>                                                                                                    | Page 14         Page 14         Page 14         Page 14         Page 14         Page 14         Page 14         Page 14         Page 14         Page 14         Page 14         Page 15         Page 15         Page 16         Page 17         Page 18         Page 19         Page 19         Page 19         Page 19         Page 19         Page 20         Page 21         Page 22         Page 23         Page 23         Page 23         Page 23         Page 23         Page 23         Page 24         Page 24         Page 24         Page 24                                                                                                    |

# Intech Micro 2400-м-R

Up to 16 Non-Isolated RTD Pt100/Pt1000 Inputs. 4 Digital Inputs. 2 Analogue 4~20mA Outputs. 2 Relay Outputs.

## Description.

The 2400-M-R can multiplex up to 16 Non-Isolated RTD Pt100/Pt1000, into one output, selectable by a PLC or a Data Logging System. It uses solid state switches, making it extremely reliable and durable. The PLC only requires two digital outputs and one analogue input to select and receive data from the 2400-M-R. For each additional 2400-M-R added to the system only one more analogue input is required. (The typical fan-out for most PLC's digital outputs is eight 2400-M-Rs.)

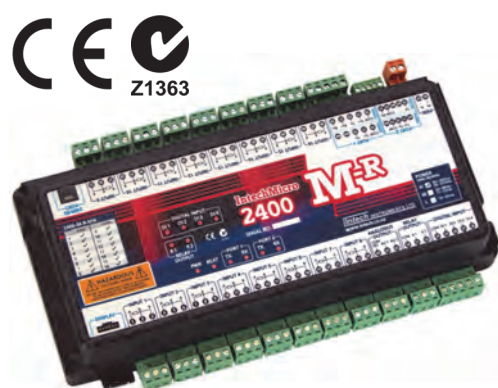

The 2400-M-R are software programmable via USB.

The 2400-M-R is used extensively in industrial plants, with proven

reliability and accuracy. It comes complete and ready to operate in a DIN rail mount enclosure.

## Features.

- Up to 16 Channel Multiplexer.
- Field Programmable Non-Isolated Inputs.
- Input Types RTD: Pt100 & Pt1000.
- Clock/Reset Channel Selection, or Binary Channel Selection.
- High Accuracy 0.1%.
- Compact DIN Rail Mount Enclosure.
- Easy to Install.
- Low Cost Expansion for PLCs.
- Solid State Switches for Reliability.

## Ordering Information.

All 2400-M-R stations come standard (Default ex factory calibration) with:

All Input Channels Configured to RTD Pt100 0~100°C.

- 4 Digital Inputs.
- 2 Analogue 4~20mA Outputs.
- 2 Relay Outputs.
- RS485 or RS232 on Comms Port 2.

| ITEM                       |            | CODE |                                       |                                  | DESCRIPTION                                      |  |
|----------------------------|------------|------|---------------------------------------|----------------------------------|--------------------------------------------------|--|
| SERIES                     | 2400-M-R-  |      |                                       |                                  |                                                  |  |
| Input Channe               | ol Ontiona | N16- |                                       |                                  | 16 Non-Isolated RTD Pt100/Pt1000 Input Channels. |  |
|                            | el Options | N8-  |                                       |                                  | 8 Non-Isolated RTD Pt100/Pt1000 Input Channels.  |  |
| Comms Options 485-<br>NET- |            |      | Port 1 Fitted with RS485/RS422 Comms. |                                  |                                                  |  |
|                            |            | NET- |                                       | Port 1 Fitted with TCP/IP Comms. |                                                  |  |
|                            |            | Н    | 85~264Vac/dc, 95~370Vdc.              |                                  |                                                  |  |
| Power Supply Options       |            | М    | 24~48Vac, 17~72Vdc.                   |                                  |                                                  |  |
|                            |            | L    | 10~30Vdc.                             |                                  |                                                  |  |

## Ordering Example.

2400-M-R-N16-485-L:

2400-M-R with 16 Non-Isolated RTD Pt100/Pt1000 Input Channels, RS485 Comms, 10~30Vdc Power Supply.

| 2400-RS232: | Optional 5m RS232 Cable for the 2400-M-R (Comms Port 2).                                                                                                    |
|-------------|----------------------------------------------------------------------------------------------------|
| XU-USB:     | USB Programming Key for programming 2400-M-R using Station Programmer software.<br>(Same Key as used for programming XU Series transmitters and Z-2400-Sleeper.)<br>Note: 2400-M-R can also be programmed via the Comms Ports using MicroScan v5.1 software. |

**Product Liability.** This information describes our products. It does not constitute guaranteed properties and is not intended to affirm the suitability of a product for a particular application. Due to on-going research and development, designs, specifications, and documentation are subject to change without notification. Regrettably, omissions and exceptions cannot be completely ruled out. No liability will be accepted for errors, omissions or amendments to this specification. Technical data are always specified by their average values and are based on Standard Calibration Units at 25C, unless otherwise specified. Each product is subject to the 'Conditions of Sale'.

Warning: These products are not designed for use in, and should not be used for patient connected applications. In any critical installation an independent fail-safe back-up system must always be implemented.

## Other 2400 Models Include:

| 2400-IS:      | Isolated Auto-Detecting USB/RS232 to             |
|---------------|--------------------------------------------------|
|               | RS485/422/232 Converter.                         |
| 2400-A16:     | Field Station with up to 16 Isolated Universal   |
|               | Inputs, 4 Digital Inputs, 2 Relay Outputs, and 2 |
|               | Analogue 4~20mA Outputs.                         |
| 2400-R2:      | 16 Channel Relay Output Expander.                |
| 2400-RB:      | Wireless Base/Remote for RS485/422/232 Comms.    |
| 2400-TCP:     | Wireless Base only for Ethernet TCP/IP Comms.    |
| 2400-Sleeper: | Wireless Battery Option for 2 Universal Inputs.  |

## 2400-M-R Input Specifications.

| RTD Inp    | uts 1~16 Specifications:             | Non-Isolated.                                                                                                    |
|------------|--------------------------------------|----------------------------------------------------------------------------------------------------|
|            | Pt100 RTD Type                       | 3 Wire Pt100 RTD DIN 43760:1980 Standard Input.                                                                                                    |
|            | Pt1000 RTD Type                      | 3 Wire Pt1000 RTD Standard Input.                                                                                                    |
|            | Sensor Current                       | 0.6mA Continuous.                                                                                                    |
|            | Lead Wire Resistance                 | Pt100: 10Ω/wire Max.                                                                                                    |
|            |                                      | Pt1000: 502Wire Max.                                                                                                    |
|            | Sensor Fail                          | Unscale or Downscale Selectable (Unscale Default)                                                                                                    |
|            | Ambient Drift                        | 0.003°C/°C Typical                                                                                                    |
|            | Accuracy                             | 0~300°C ±0.1°C.                                                                                                    |
|            | Resolution                           | 0.01°C for -200~250°C, (-320~320°F).                                                                                                    |
| Digital In | nut 1 A Specifications               | 4 Opto Isolated Digital Inputs with LED Indication Op Each Input                                                                                         |
| Digital II | Applications                         | 4 Opto Isolated Digital Inputs with LED Indication On Each Input.<br>Meter Pulses, Frequency, Counter or On/Off State Inputs                             |
|            | Functions                            | Up Count On Each Pulse.                                                                                                    |
|            | Input Voltage                        | 5~30Vdc.                                                                                                    |
|            | Threshold                            | 4.6V typical.                                                                                                    |
|            | Load @ 5V                            | 1.1mA per Channel.                                                                                                    |
|            | @ 24Vdc                              | 7.0mA per Channel.                                                                                                    |
|            | Counter Register Output              | 32bit.                                                                                                    |
|            | Frequency Range                      | 0~8000Hz.                                                                                                    |
|            | Frequency<br>Debourbon Counter Bongo |                                                                                                    |
|            | Debounce Counter Range               | 0~100112.                                                                                                    |
| Output S   | Specifications.                      |                                                                                                    |
| Dual A     | Analogue Outputs Source:             | 2 Isolated Analogue Outputs (not isolated from each other).                                                                                              |
|            | mA Range                             | 4~20mA Only.                                                                                                    |
|            | Resolution                           | 12bit, 4096 steps.                                                                                                    |
|            | Output Drive                         | 500Ω Max @ 24V Supply.                                                                                                    |
| <b>D</b> / | • • •                                |                                                                                                    |
| Relay      | Outputs:                             | 2 Isolated Relays with LED Indication On Each Output.                                                                                                    |
|            | Functions                            | 2 on Board Controllers (16 with 2400-R2), can be used as Set Point (SV),<br>Switching Differential Auto/Manual Manual Output Setting Dual Action Control |
|            |                                      | Single Action Control Heat/Cool Cool Only Heat Only                                                                                                    |
|            | Contact Material                     | Gold Clad Silver.                                                                                                    |
|            | Relay Ratings                        | 30Vdc, 3A Max.                                                                                                    |
|            | Approved to Standard                 | UL.                                                                                                    |
| 0.400 14   |                                      |                                                                                                    |
| 2400-M-I   | R General Specifications.            |                                                                                                    |
| Comn       | IS Ports:                            | DC 400/DC 405                                                                                                    |
|            | Port 2                               | K3422/K3403.<br>R\$232/R\$485                                                                                                    |
|            | Ethernet TCP/IP Port (optional)      | Lantronix XPort® (Replaces Comms Port 1)                                                                                                    |
|            | Data Rate                            | 9600 (MicroScan), 19200, 57600 or 115200 baud.                                                                                                    |
|            | Parity bit                           | Even or None (MicroScan).                                                                                                    |
|            | Protocols                            | ASCII. Std (MicroScan), Modbus RTU/TCP Auto Detect.                                                                                                    |
| Power      | r Options:                           | 10VA.                                                                                                    |
|            | Factory set: H                       | 85~265Vac, 95~370Vdc.                                                                                                    |
|            | M                                    | 24~48Vac, 17~72Vdc.                                                                                                    |
| Safati     | L<br>Compliance:                     | 10~30vac (recommend TA power supply).                                                                                                    |
| Salety     |                                      | EN55022-A                                                                                                    |
|            | EMC Immunity                         | EN50082-1.                                                                                                    |
|            | Safety                               | EN60950.                                                                                                    |
|            | Mains isolation                      | 250Vac.                                                                                                    |
|            | Isolation test voltages:             |                                                                                                    |
|            | Mains to output                      | 3000Vac, 50Hz.                                                                                                    |
| •          | Mains to earth                       | 1500Vac, 50Hz.                                                                                                    |
| Gener      | Acquirate to                         | < 10.019/ /2C ESO turical                                                                                                    |
|            | Linear Repeatability                 | $\leq \pm 0.01\%$ C FSO typical.                                                                                                    |
|            | Ambient drift                        | $\leq \pm 0.01\%$ °C FSO typical.                                                                                                    |
|            | Isolation Test Voltages              | Between Input and Output: 3750Vac for 1min.                                                                                                    |
|            | Response Time                        | 400msec Typical (10~90% 300msec Typical).                                                                                                    |
|            | Noise Immunity                       | 125dB CMRR Average (2.0kVdc Limit).                                                                                                    |
|            | RF immunity                          | < 1% effect FSO typical.                                                                                                    |
|            | Operating temperature                | 0~60°C.                                                                                                    |
|            | Storage temperature                  | -20~80°C.                                                                                                    |
|            | Operating humidity                   | 5~85% KH MAX.                                                                                                    |
|            | Mounting                             | 35mm symmetrical DIN rail                                                                                                    |
|            | Dimensions                           | I = 255. W=145. H=60mm.                                                                                                    |
|            | Weight                               | 0.9kg Includes Packaging.                                                                                                    |
|            |                                      |                                                                                                    |

Note: The 2400-M-R is °C and °F selectable. This selection affects all temperature readings.

## 2400-M-R-485 Terminals and Layout & Dimensions.

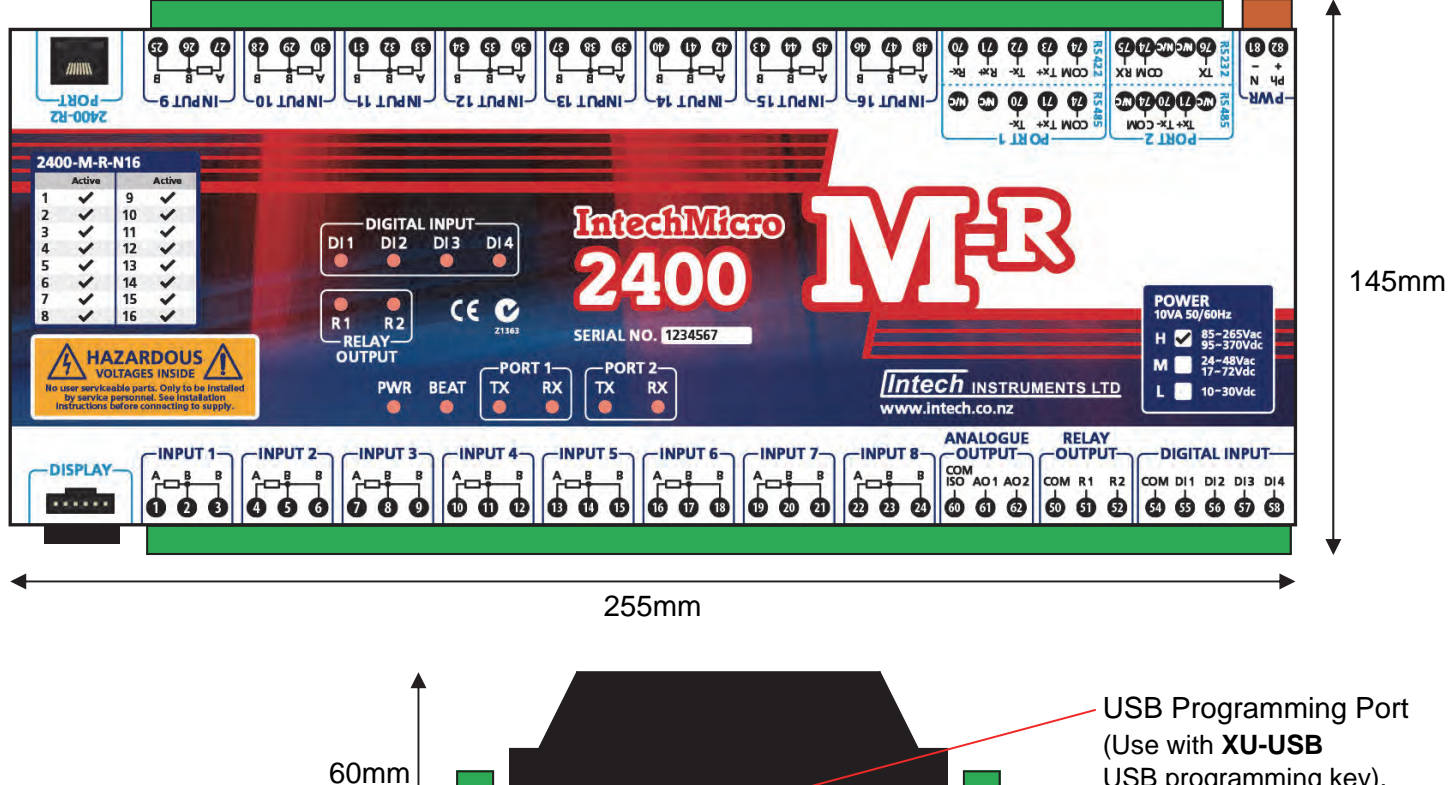

USB programming key).

## 2400-M-R-NET Terminals and Layout & Dimensions.

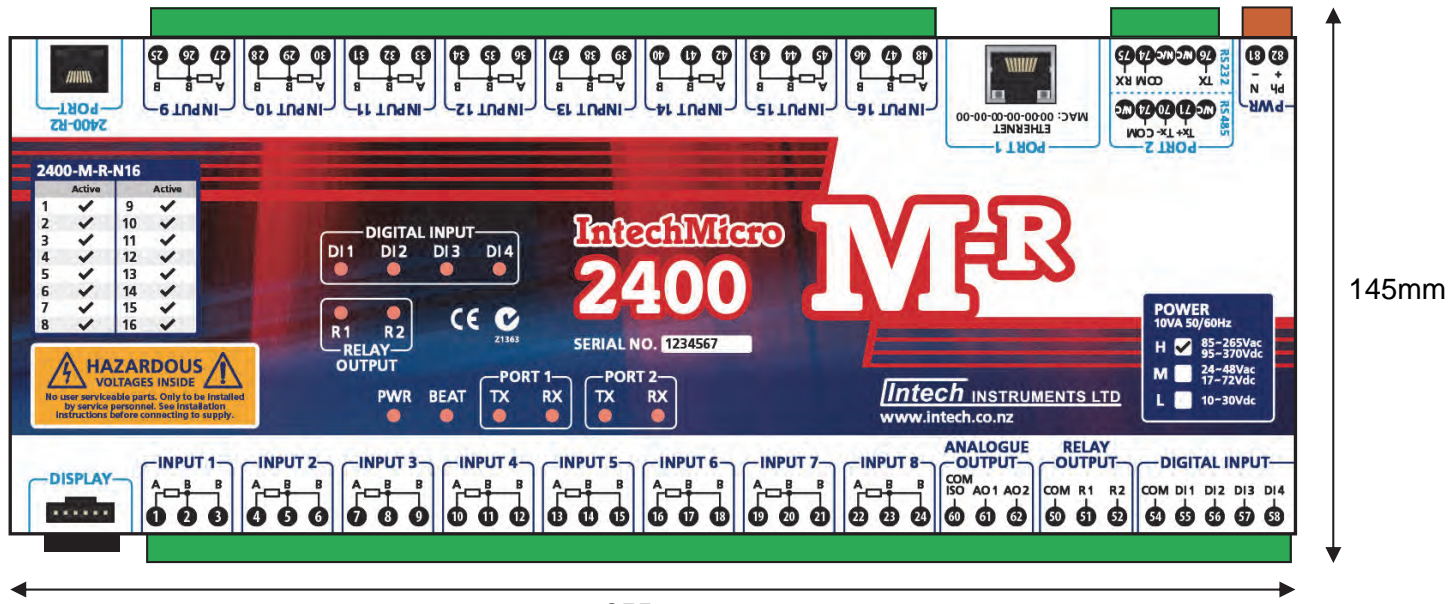

255mm

## 2400-M-R LED Descriptions.

| LED Name            | LED Functions                                                    |
|---------------------|------------------------------------------------------------------|
| PWR                 | On Indicates Power Is Applied.                                   |
| BEAT                | Heart Beat. Continual Flashing indicates the Station is healthy. |
| TX Port 1~2         | Active when stations is transmitting serial data.                |
| RX Port 1~2         | Active when stations is receiving serial data.                   |
| Relay Output R1~R2  | Indicates when their respective output relay is energised.       |
| Digital Input D1~D4 | Indicates when their respective input is energised, or counting. |

## Input and Output Connection Diagrams.

| Terminals: | 81 | 82 |
|------------|----|----|
| H:         | Ν  | Р  |
| M:         | -  | +  |
| L:         | -  | +  |

## 2400-M-R Power Supply Connections.

#### Note. H: 85~265Vac, 95~370Vdc. M: 24~48Vac, 17~72Vdc. L: 10~30Vdc. Power Rating: 10VA.

## 2400-M-R Input Connection Diagram for RTD Inputs.

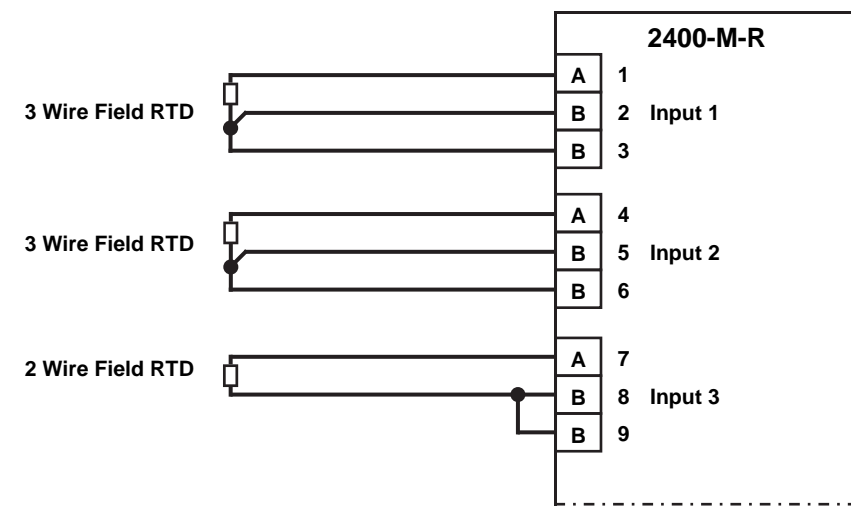

**Note 1.** To minimise lead resistance errors, 3 wire RTDs should be used. If 2 wire RTDs are used, small offset errors can be compensated for in the software.

**Note 2.** All RTD cable to be screened, and the screens earthed at one end only. The three wires must be the same resistance. (i.e. the same type and size.) Refer to '2400-M-R Wiring and Installation' for recommended types.

**RTD Pt1000 Selection:** The 2400-M-R comes with the default setting of RTD Pt100 0~100°C. To change inputs 1~16 from Pt100 to Pt1000, refer to '2400 Station Software Programming' on page 13 to connect the 2400-M-R to your PC. Once you have the 'Program Outstation' window open on you PC: click on the 'Advanced' button and then the 'RTD Pt100 / Pt1000' button. Within the 'RTD Pt100 / Pt1000' window you can select individual channels to be either Pt100 or Pt1000. Once you have finished, click 'OK', then 'OK'. Now you can use the drop-down boxes to choose the desired temperature ranges. When finished remember to 'Program' the station before disconnecting.

## 2400-M-R On/Off State Input Connections.

Both the 16 non isolated inputs (terminals 1~48) plus the 4 dedicated digital inputs (terminals 54~58) can be used for on/off state inputs.

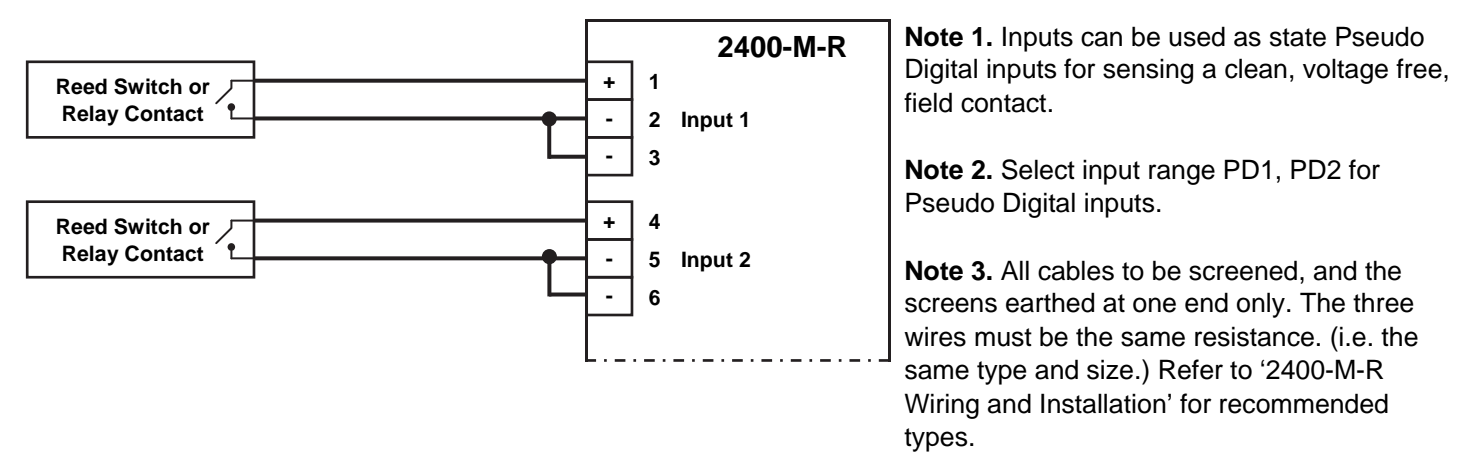

## 2400-M-R Input Connection Diagram for Digital Inputs.

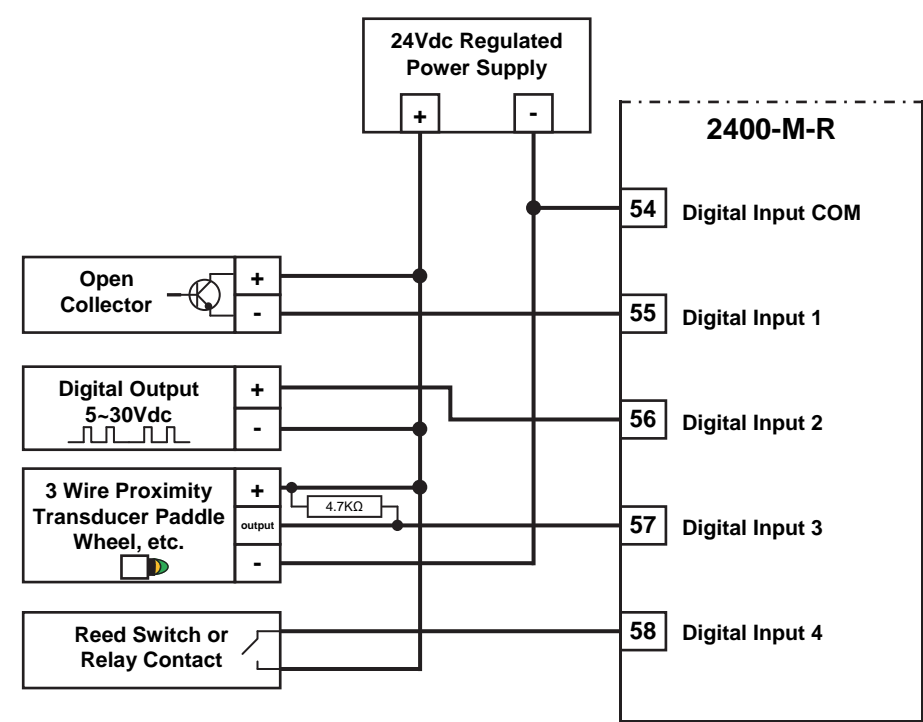

Note 1. Inputs can be either: State - i.e. ON / OFF or Frequency - 0~8000Hz (e.g. flow and energy meters).

**Note 2.** LED indication per input. Refer to '*Specifications*' for input loads.

**Note 3.** For Scaling of counter inputs, totalising and flow data conversion, refer to MicroScan Help, line setup/counter scaling.

**Note 4.** Do not fit the 4K7 resistor for 3 wire PNP transducers.

**Note 5.** All cables must be screened, and the screens earthed at one end only. Refer to '2400-M-R Wiring and Installation'.

## 2400-M-R Connection Diagram for Digital Outputs.

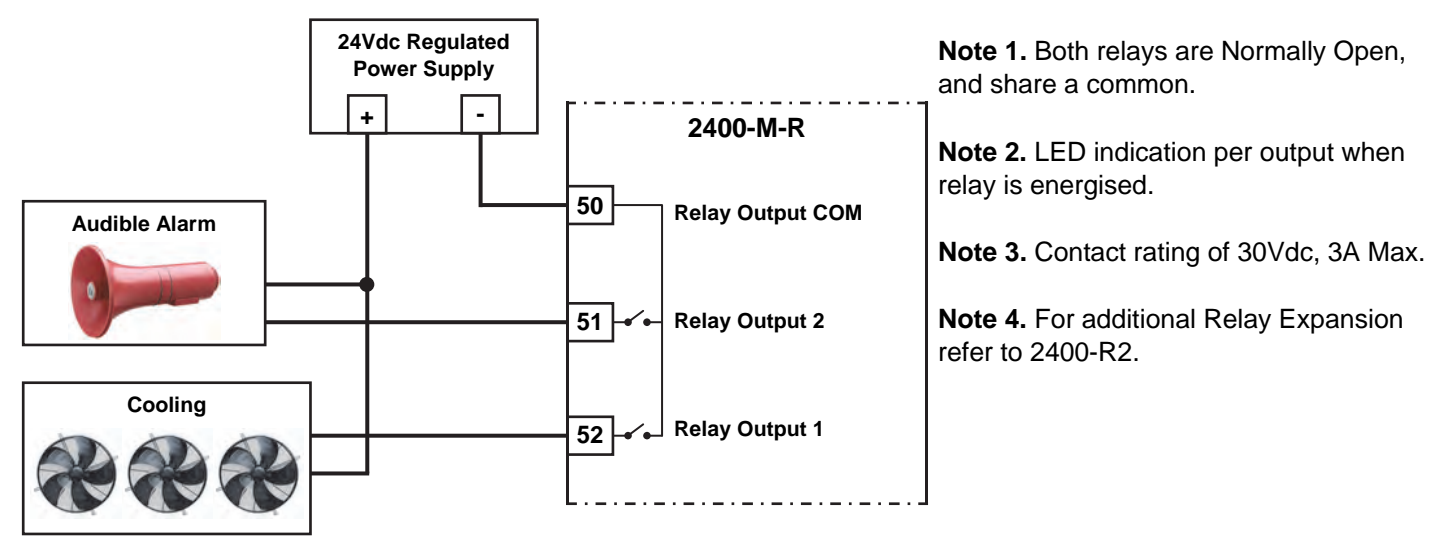

**Note 5.** Each relay can be configured for a 'Normally ON' or 'Normally OFF' output state (e.g. for fail safe operation). The 'Normally ON/OFF' settings are retained in software on power down, but the relays are de-energised. Refer to MicroScan Help.

**Note 6.** Relay 2 can be selected as a Comms failure time-out alarm. The relay is normally active and deactivates after 5mins if no Comms messages are received. This function does not detect microprocessor failure. When used for this function the relay cannot be used for any other function (adjustable delay in seconds).

Note 7. Digital Outputs are not available when used as an intelligent multiplexer.

Note 8. All cables must be screened, and the screens earthed at one end only. Refer '2400-M-R Wiring and Installation'.

## Connecting to a MicroScan SCADA System.

## Using The 2400-M-R Input Multiplexer For Analogue Input Expansion On The 2400-A16.

Analogue input expansion can be achieved using up to four 2400-M-R 16 Channel RTD Input Multiplexers. This gives a total of 76 RTD inputs. Channel select control for the 2400-M-R is through the Analogue Output 1 and Analogue Output 2 on the 2400-A16 (Refer to Note 2 below). One 2400-A16 analogue input is required per 2400-M-R, and each 2400-M-R input must be of the same type and range.

#### **Option 1. Five Wire Connection Diagram.**

This uses 5 wires for the first 2400-M-R with 2 additional wires for each additional 2400-M-R.

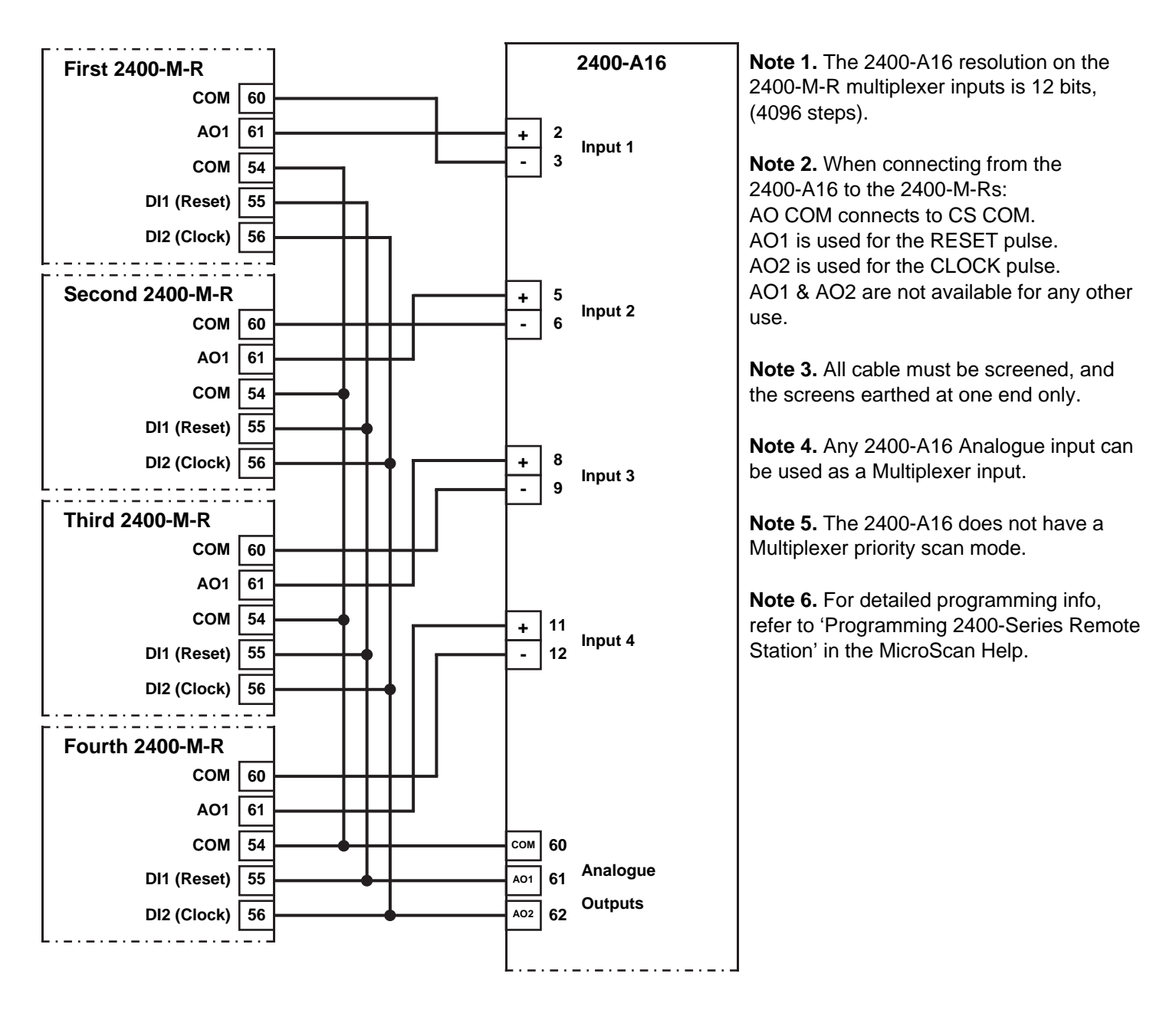

#### **Option 2. Four Wire Connection Diagram**

This uses 4 wires (two pair) for the first 2400-M-R, with 1 additional wire for each additional 2400-M-R. In this configuration the analogue inputs are single ended. i.e. All the –ve inputs are all commoned.

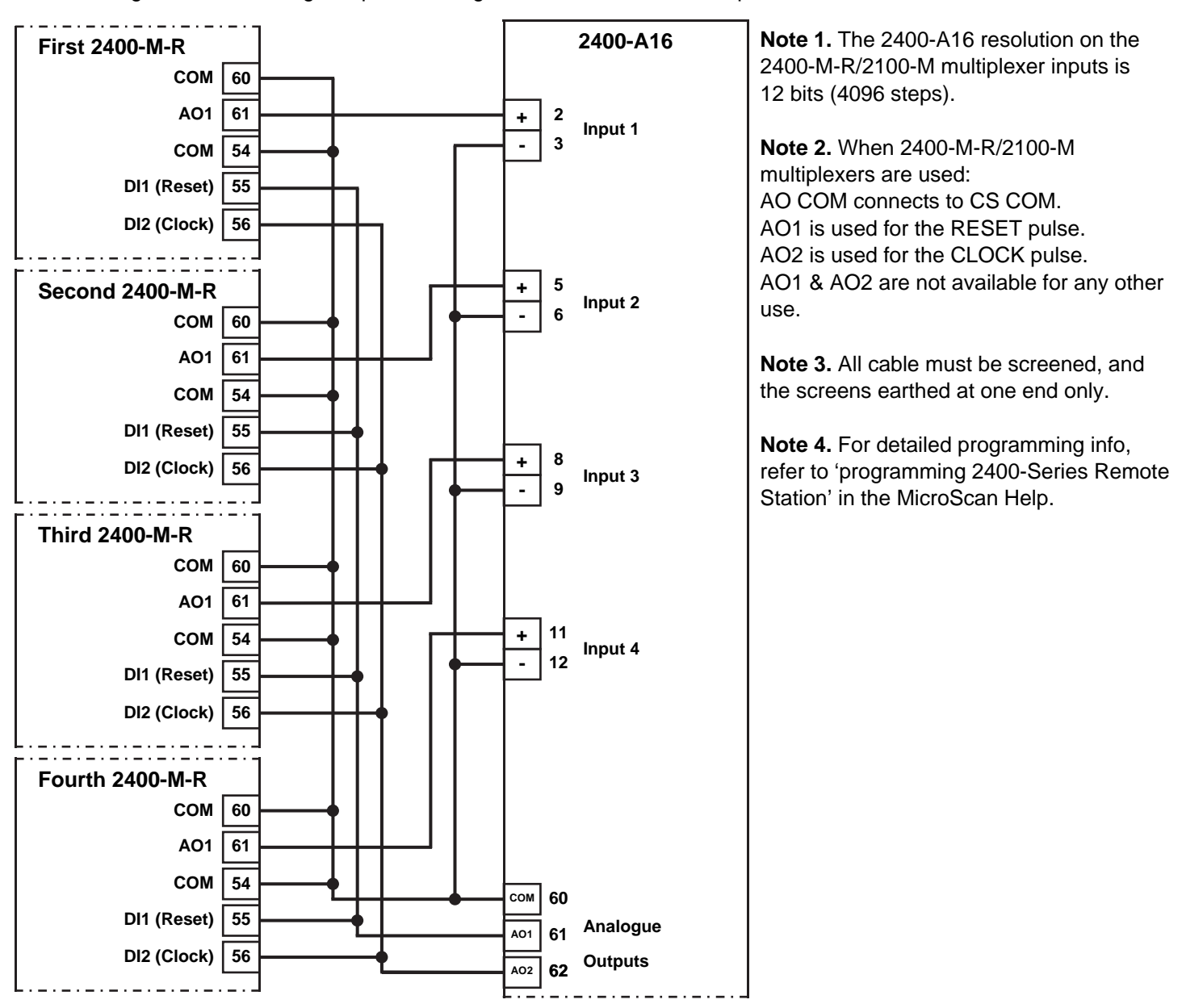

The analogue output mode on the 2400-A16 is set in the Station Software Programming under 'PLC RTX Mode'. For 2400-M-R / 2100-M Driver select Mode 1.

For detailed programming info, refer to 'programming 2400-Series Remote Station' in the MicroScan Help.

## 2400-M-R Analogue Outputs Controlled by SCADA.

The analogue output mode is set in the Station Software Programming under 'PLC RTX Mode'. For SCADA outputs select **Mode 1**.

For detailed programming info, refer to 'Programming 2400-Series Remote Station' in the MicroScan Help.

AO1 & AO2 are controlled by the SCADA software. 4~20mA output (0~4096 steps). Outputs are powered (sourced).

The example shows two 4~20mA indicators that are powered by the 4~20mA loop.

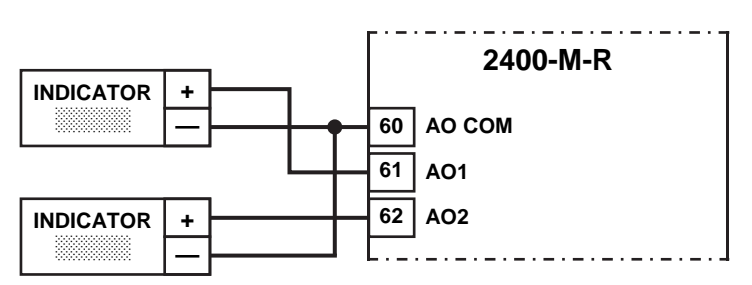

## 2400-M-R Relay Output Expansion - Using the 2400-R2 Relay Output Expansion Modules.

#### 2400-M-R Relay Output Connection Example Diagrams:

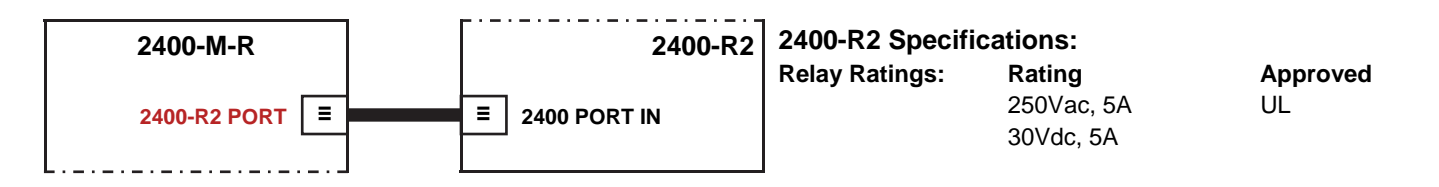

Note 1. The 2400-M-R Connects to the 2400-R2 via standard Ethernet cable (note this is not an Ethernet port).

Note 2. The 2400-M-R does not connect to the 2100-R2 or 2100-R.

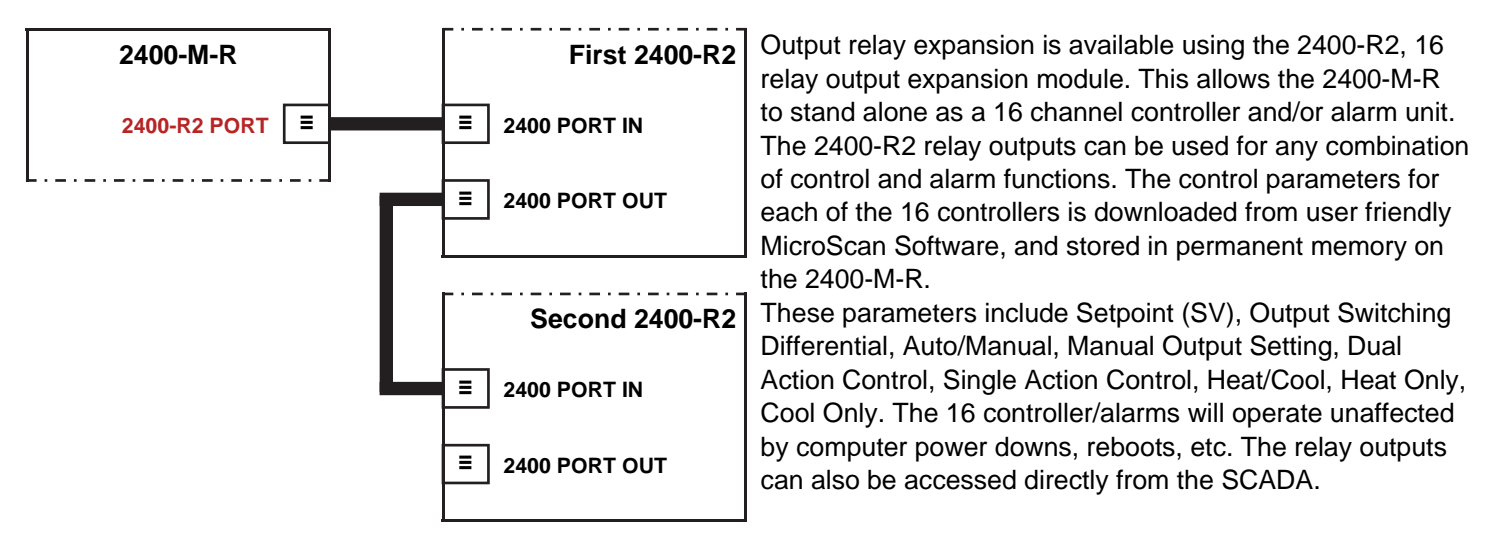

Note: For detailed programming information, refer to 'Programming 2400-Series Remote Station's in the MicroScan Help.

## Serial Communications Ports.

Fitted with two serial communications ports plus a third port for programming. The only exception to this is when a Ethernet TCP/IP port is fitted which replaces port 1.

#### Port 1:

Default port for connecting to the SCADA computer or PLC, and supports RS422 or RS485, with total isolation; except Port 3.

Note: RS422 & RS485 wiring use separate terminal blocks - see diagram >>

#### Port 2:

Auxiliary port for programming the configuration settings, or secondary MicroScan system. Supports RS485 or RS232, with total isolation from all other inputs and outputs.

#### RS232 Connection to DB9:

| 2400-M-R terminal No | DB9 Pin No (Computer) |
|----------------------|-----------------------|
| Tx 76                | 2                     |
| Rx 75                | 3                     |
| COM 74               | 5                     |

Note: The 2400-RS232 comes as an optional 5m RS232 cable for the 2400-A16 / 2400-M-R.

#### Port 3:

Programming port via the **XU-USB** programming Cable. (located on end of 2400-M-R module, see page 5).

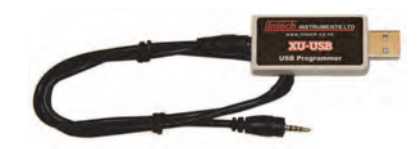

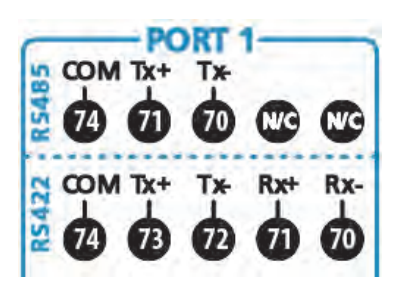

Outstation Layout - RS485:

2 Wire RS485 Connections:

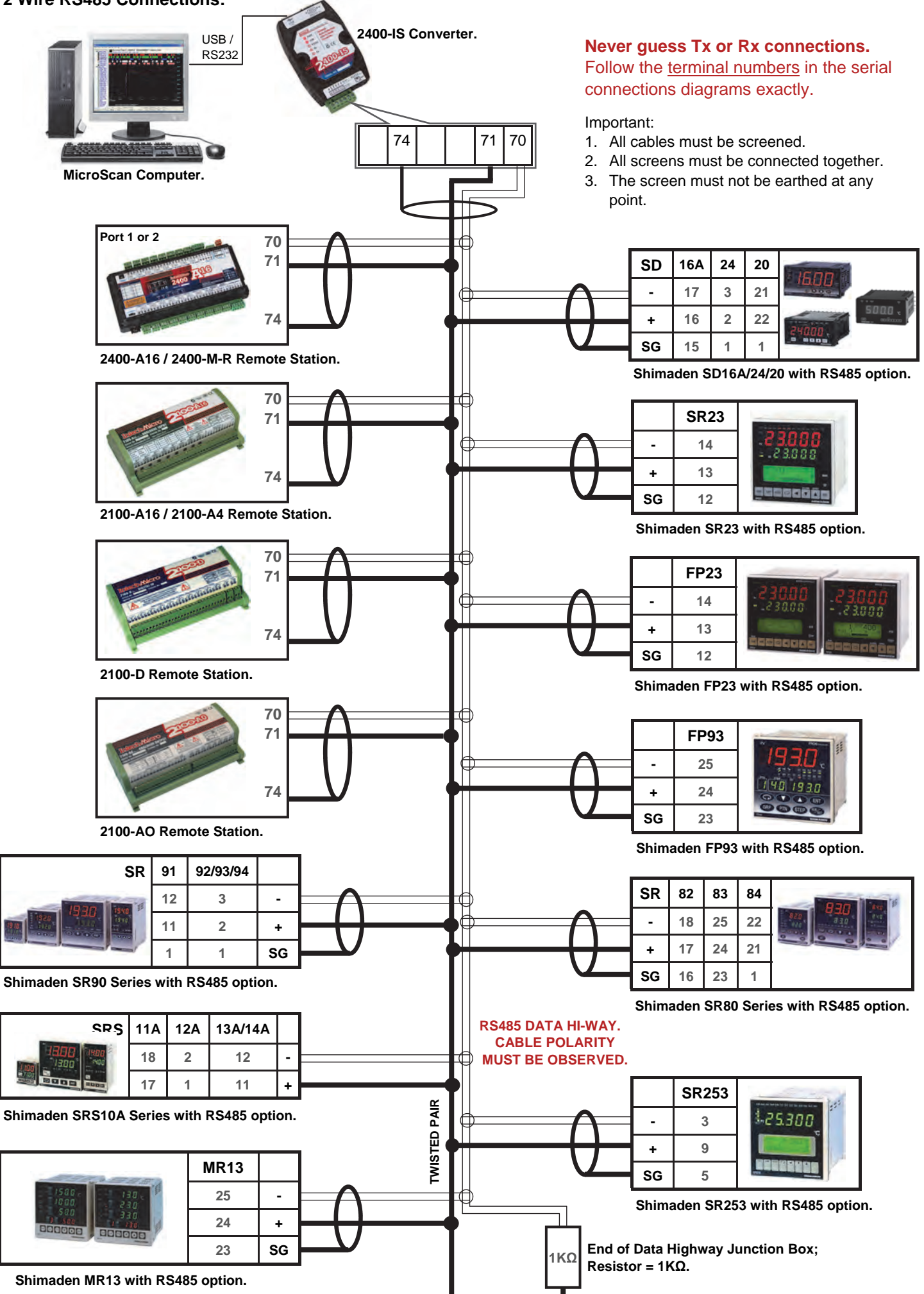

**Outstation Layout - RS422:** 

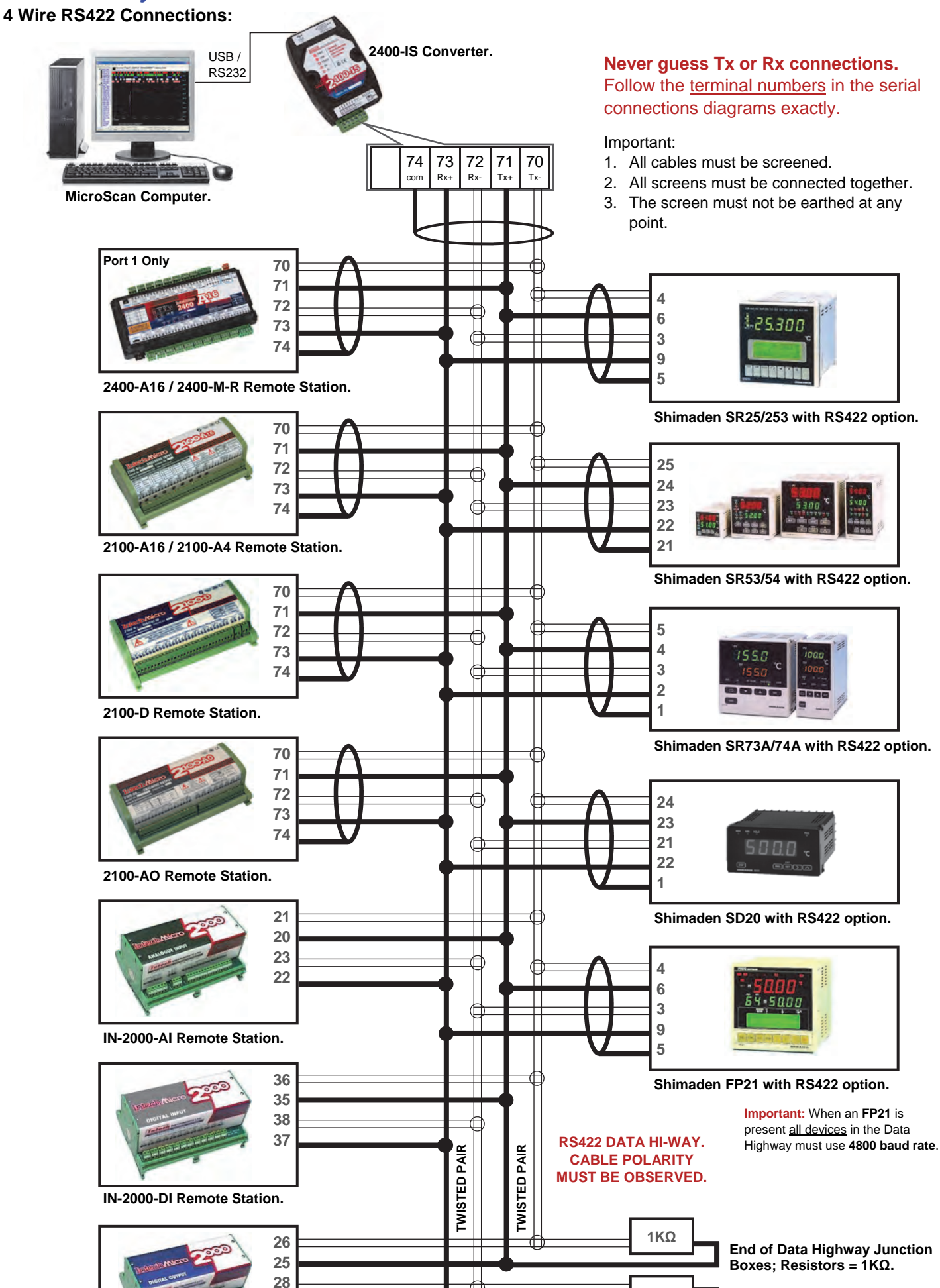

IN-2000-DO Remote Station.

27

**1KΩ** 

Important: change resistors to 120Ω when using IN-2000-XX

Remote Stations in data highway

## 2400-M-R Station Programming and Setup.

**Important:** When commissioning remote stations, you must programme a unique station number before using the 2400 station. To connect the new 2400 Station, refer to *'Wiring and Installation'* and *'Commissioning'* on page 23 onwards.

## 2400 Station Software Programming.

There are 2 methods for configuring the 2400-M-R:

## A. Connecting the 2400 station to a MicroScan v5.1 SCADA software package.

Programming the 2400 station requires MicroScan version 5.1 onwards, follow the instructions in the MicroScan Help. The first step under 'Setup Tools' is to click on "Add New Station". Refer to MicroScan Help to proceed.

Intech Micro Station Programming Software

## B. When connecting to a PLC or similar, programming station inputs using Station Programmer.

Station Programmer can be downloaded from the download area of the Intech website.

- Once the 2400-M-R station is connected to your PC (Connection to the 2400 Stations USB Port 3 is Recommended), start by opening the Station Programmer application.
- There are two connection tabs; 'Serial Connection' or 'Network Connection'. Select the tab which corresponds to your current station's connection. Next click on the 'Auto Detect 2400 Station' button. Note: the 'Auto Detect' can only be used to connect to a single 2400 station at a time, i.e. it should not be used on a data loop with multiple 2400 stations attached.
- 3. Once your computer has found the 2400 station and has finished receiving setup data, you are able to change the necessary channels to the input ranges you require from the drop down menus. Note 1: It is a good idea to check the serial number at the top of the window matches the 2400 station you are trying to program.

Note 2: 'Same Range' tab sets all channels to the same range, 'Mixed Ranges' tab allows you to set the channels individually.

Note 3: The 'Station Name' field can be set to identify the station with a custom user friendly name.

Note 4: See page 6 for selecting RTD Pt1000 inputs.

- 4. When you have finished setting up the channels, click 'Program'; this will then program the necessary changes into the 2400 station memory.
- Now that the station is programmed, you can click the 'close' button to finish.
   Note: Once you have programmed a 2400 Station for the first time, the Name and Serial number will be stored in your history and will appear in the 'Prev

| Welcome to the intech piero                          | memore station i regramming sortware.                                                     |                                                     |
|------------------------------------------------------|-------------------------------------------------------------------------------------------|-----------------------------------------------------|
| This software supports the prog                      | ramming of stations via COM ports or network.                                             |                                                     |
| Stations supported: 2400-A16,<br>2100-A16,           | 2400-A16-NET, 2400-M-R, 2400-M-R-NET.<br>2100-A16-NET, 2100-A4, 2100-A4e, 2100-D, 2100-AC |                                                     |
| Serial Connection - COM/USB                          | Network Connection - Ethernet                                                             | 1                                                   |
|                                                      |                                                                                           | Previous Stations Programment                       |
| R5232 Direct to Station<br>R54222485 240045 210045 1 | 2100.NS                                                                                   | Texture stations i regrammate                       |
| XU-USB: Direct to 2400-XX USB                        | Port                                                                                      |                                                     |
| Auto Detect 2400 Station Auto                        | detect and connect to station                                                             |                                                     |
| Program Station Serial Prog                          | gam Station address and settings                                                          |                                                     |
| Find Stations Use com                                | Find Stations to check basic<br>s is working.                                             |                                                     |
|                                                      |                                                                                           | Connect View Offine Settings History                |
| Modbus RTU/TCP Testing                               |                                                                                           | ,                                                   |
| Start Mod Test Start Mi                              | odbus RTU/TCP test program View I                                                         | Help View Help on this tool stations and protocols. |
|                                                      |                                                                                           |                                                     |
|                                                      |                                                                                           |                                                     |
|                                                      |                                                                                           |                                                     |
| Station Serial Num                                   | ber  0000000 All Ing                                                                      | outs Fitted                                         |
| puts 1-16 Same Range                                 | Inputs 1-16 Mixed Ranges                                                                  | Station                                             |
|                                                      |                                                                                           | Program Read                                        |
| Inputs 1-16                                          | PTD3 Prim ( ) Int C                                                                       | Test                                                |
|                                                      |                                                                                           | Click Program to write ner<br>settings to station.  |
|                                                      |                                                                                           | Click Test to view<br>station current readings      |
|                                                      |                                                                                           | File                                                |
|                                                      |                                                                                           | 1.00                                                |
|                                                      |                                                                                           | Ludu Save                                           |
| LC RTX Mode (A01)                                    | 2 × PLC RTX, Clk & Reset Channel Select                                                   | AD Info     Print     Close                         |
| tation Name                                          | Station 1, East Blk Temps                                                                 | -                                                   |
|                                                      |                                                                                           |                                                     |
| 3                                                    | Expansion Out Modules                                                                     | Port Settings                                       |
| Cal                                                  | Controllers   Advanced                                                                    | Eastory Set                                         |
| La                                                   | Lontrollers Advanced                                                                      |                                                     |
| Port COM3                                            | ▶ Baud 9600     ▶                                                                         | Station 1                                           |
| Last Status - 0                                      | Furrent Status = 0 A16 St.                                                                | /Ver = 5.05 Subture 2400:MIR =                      |
| Lust Status - U                                      | Collicit Status - 0                                                                       | A A C C C C C C C C C C C C C C C C C C             |

be stored in your history and will appear in the 'Previous Stations Programmed' dialog box. This allows you to simply select the identified station and click connect.

For more detailed programming information, refer to 'View Help'.

## Programing the 2400-M-R Station Number.

- 1. The unique station number can be programmed using either MicroScan (version 5.1 onwards) or Station Programmer Software.
- 2. The programing software will require the 2400-M-R's serial number before allocating a station number, so remember to have it on hand before you begin.
- 3. Using Station Programmer: the 2400-M-R station number can be programmed by selecting 'Program Station Serial', and then clicking on either 'Add New Station' or 'Program Station Address' under Step 1. You can also program the station number via 'Port Settings' if you click the 'Auto Detect 2400 Station' option.
- For MicroScan programming information, refer to 'Programming 2400-Series Remote Station' in the MicroScan Help.
- 4. Once programed, the station number will be stored in the 2400-M-R's permanent memory.

#### 2400-M-R TXE Settings.

The TXE delays are software selectable in the MicroScan Outstation Programming Box.

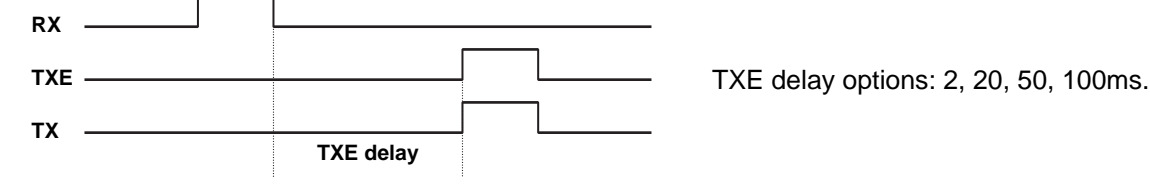

These delays are used for RS422/485 operation, to control the behaviour of the transmitter on the outstation, when it is ready to send data. The TXE delay controls how long the transmitter waits before turning on.

## Connecting to a PLC.

## Connecting to a PLC as an Intelligent Multiplexer.

To set up the 2400-M-R as an intelligent multiplexer, a free software download is available from the Intech website Downloads area called Station Programmer. The analogue output mode must be selected as either Mode 2 or Mode 3. This is set in the 'Program Outstation' Dropdown menu 'PLC RTX Mode (AO1)'.

#### Mode 2. 2400-M-R Clock and Reset Channel Selection Mode, PLC Installation Guide.

2 - PLC RTX, Clk & Reset Channel Select.

DI COM = CS COM. DI 1 = RESET Input. DI 2 = CLOCK Input.

Issue a RESET pulse to select channel 1.

Issue a CLOCK pulse to advance to the next channel.

#### Specifications.

| •                            |                       |                                                                         |
|------------------------------|-----------------------|-------------------------------------------------------------------------|
| Clocking Speed               | -Reset pulse length   | 20msec.                                                                 |
|                              | -Clock pulse length   | 20msec.                                                                 |
| Setting Times Before Reading |                       | 100msec Min. Multiple readings with averaging recommended.              |
|                              | Note: Longer times ma | y be required for longer cable lengths and higher resolution.           |
| Binary Signal Magnitude      | -All modes            | 5~30Vdc.                                                                |
| Cycle Time                   |                       | 1 second to read all 16 inputs, 2 seconds to stop around all 16 inputs. |
| Resolution                   |                       | 12Bits, 4000 steps typical.                                             |
|                              |                       |                                                                         |

#### Sequence:

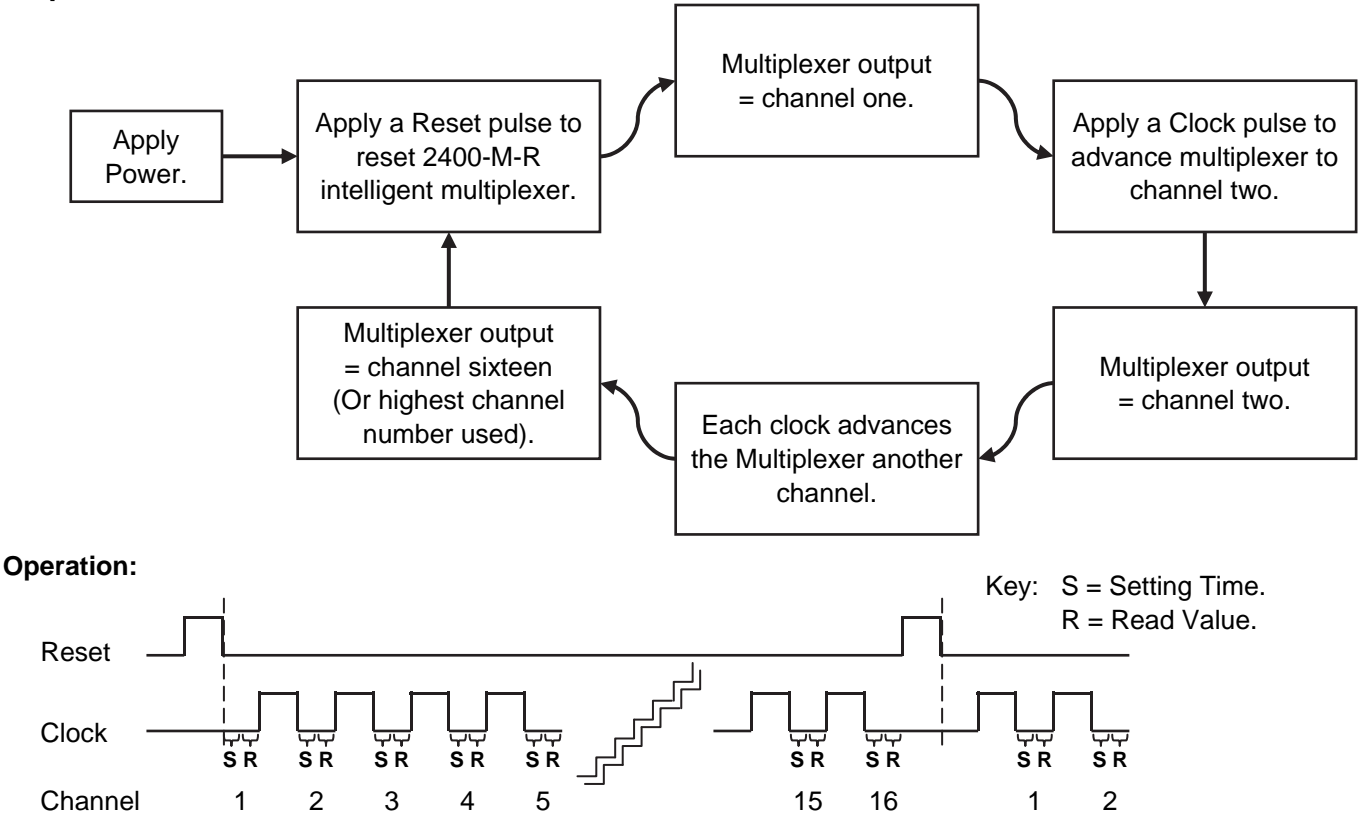

#### Mode 3. 2400-M-R Clock and Reset Channel Selection Mode, PLC Installation Guide.

3 - PLC RTX, BCD Channel Select. Allows direct selection of input channel number. Bin channel selection is by digital inputs D1~D4.

DI COM = CS COM. DI 1 = BIN 1. DI 2 = BIN 2. DI 3 = BIN 4. DI 4 = BIN 8.

#### Specifications.

| Setting Times Before Readings | -All modes        | 100msec Min. Multiple readings with averaging recommended.         |
|-------------------------------|-------------------|--------------------------------------------------------------------|
|                               | -Note: Longer tim | es may be required for longer cable lengths and higher resolution. |
| Binary Signal Magnitude       | -All modes        | 5~30Vdc.                                                           |
| Cycle Time                    |                   | 4sec minimum to cycle through all 16 inputs.                       |
| Resolution                    |                   | 12Bits, 4000 steps typical.                                        |

## 2400-M-R Binary Channel Selection Mode Table.

| Bin           | Channe        |               |               |                           |
|---------------|---------------|---------------|---------------|---------------------------|
| DI 1<br>BIN 1 | DI 2<br>BIN 2 | DI 3<br>BIN 4 | DI 4<br>BIN 8 | Retransmission<br>Channel |
| 0             | 0             | 0             | 0             | 1                         |
| 1             | 0             | 0             | 0             | 2                         |
| 0             | 1             | 0             | 0             | 3                         |
| 1             | 1             | 0             | 0             | 4                         |
| 0             | 0             | 1             | 0             | 5                         |
| 1             | 0             | 1             | 0             | 6                         |
| 0             | 1             | 1             | 0             | 7                         |
| 1             | 1             | 1             | 0             | 8                         |
| 0             | 0             | 0             | 1             | 9                         |
| 1             | 0             | 0             | 1             | 10                        |
| 0             | 1             | 0             | 1             | 11                        |
| 1             | 1             | 0             | 1             | 12                        |
| 0             | 0             | 1             | 1             | 13                        |
| 1             | 0             | 1             | 1             | 14                        |
| 0             | 1             | 1             | 1             | 15                        |
| 1             | 1             | 1             | 1             | 16                        |

![](_page_14_Figure_7.jpeg)

#### Notes:

Note 1. '0' = No voltage on the terminal.

 $'1' = 5 \sim 30$  Vdc on the terminal.

- Note 2. Ensure that if the analogue output from each 2400-M-R is fed into the same unit (e.g. PLC), then it is recommended that the analogue inputs to the PLC, etc, be isolated.
- Note 3. Analogue Output 1 = Retransmission of input process value  $1\sim16$ . Analogue Output 2 = Retransmission of controller setpoints  $1\sim16$ .

Note 4. The input and output always share the same range. E.g. if input 1 is ranged 0~100°C and retransmission channel 1 is selected on Digital Input 1~4, then Analogue Outputs 1 & 2 are both transmitted as 4~20mA = 0~100°C. Similarly if input 2 is ranged for 0~250°C, then Analogue Outputs 1 & 2 are transmitted as 4~20mA = 0~250°C.

- Note 5. If Analogue Output 1 process value or Analogue Output 2 are transmitted to an indicator, then all inputs must be ranged the same, unless the indicator is ranged 0~100%.
- Note 6. The PLC RTX modes can operate simultaneously with the SCADA COMMS, allowing a PLC to read back data that the SCADA will be showing.
- Note 7. Digital inputs and digital outputs are not available in the mode.

## 2400-M-R Used as an Intelligent Multiplexer. Connection Examples to a PLC With Open Collectors.

#### Connection Example 1 - Commoned to 24V.

Connection of a 2400-M-R to a PLC with open collectors, commoned to 24V of an external power supply.

![](_page_15_Figure_3.jpeg)

#### Connection Example 2. - Commoned to 0V.

Connection of a 2400-M-R to a PLC with open collectors, commoned to 0V of an external power supply.

Note 1. This configuration reverses the **PLC Input** First 2400-M-R logic so when the PLC digital Module 60 Analogue Output COM output is off, the 2400-M-R is Analogue Input 1 61 Analogue Output 1 + on. **Note 2.** With  $1K\Omega$  resistor, up to four -54 **Digital Input COM** 2400-M-Rs can be connected Analogue Input 2 in this configuration, provided 55 **Digital Input 1** + the open collector outputs can 56 **Digital Input 2** handle the load. Analogue Input 3 **Digital Input 3** 57 Note 3. Each digital input draws 10mA + at 24Vdc. 58 Digital Input 4 Note 4. All cables must be screened, and the screens earthed at on 24Vdc Regulated end only. Second 2400-M-R **Power Supply** + Note 5. For Clock/Reset Channel 60 Analogue Output COM Selection DO NOT connect 61 Analogue Output 1 PLC Output PLC Outputs 3 & 4 to Digital Inputs 3 & 4 of the 2400-M-R. Module 54 Digital Input COM (Note 5) \* For PLC RTX. Clock & Reset Channel 55 Digital Input 1 -**Open Collector** 1ΚΩ Selection refer to 'Mode 2. 2400-M-R Output 1 56 Digital Input 2 + Clock and Reset Channel Selection 57 Digital Input 3 Mode' on page 14. **Open Collector** \* For PLC RTX, Bin Channel Selection 58 Digital Input 4 1KΩ Output 2 + refer to 'Mode 3. 2400-M-R Clock and Reset Channel Selection Mode' on page 15. Third 2400-M-R **Open Collector** 1KΩ Output 3 60 Analogue Output COM 61 Analogue Output 1 **Open Collector** 1ΚΩ Output 4 54 Digital Input COM + 55 Digital Input 1 56 Digital Input 2 **Digital Input 3** 57 58 Digital Input 4

## 2400-M-R PLC RTX Fail Safe System.

The PLC uses one channel of the 2400-M-R to verify that the 2400-M-R is reading the channel correctly, Analogue Output 1 is working, and the clock and reset/BCD channel select is working.

Test Channel = spare channel on 2400-M-R, set to RTD 0~250°C. This has a PLC relay connected which is used to short out A-B, under the PLCs command. <u>Do not use Channel 1 as a test channel.</u>

#### Sequence of Operation:

- 1. The PLC reads the required channels as normal.
- 2. The PLC then advances to the test channel (the next free channel or channel 16).
- 3. The test channel is read.
- 4. The relay changes state to alter the reading of the test channel.
- 5. Steps 1. to 4. are repeated. If the reading on the test channel does not alternate between 4mA & 12mA as the relay changes state, within the specified tolerances as listed below, then there is a fault in the system. The PLC software should be setup to detect these values as the relay changes state.

| Relay State | Test Channel Reading Output Value |        | PLC Test Value                       |  |
|-------------|-----------------------------------|--------|--------------------------------------|--|
| Closed      | Less than -15°C                   | 4mA    | Test for 5mA and below               |  |
| Open        | Approx. 130°C ±10°C               | 12.3mA | Test for above 11.8mA and below 13mA |  |

![](_page_17_Figure_10.jpeg)

## Communications.

## 2400-M-R 'Modbus RTU/TCP' Communication Protocol.

#### Note: This section only applies to Modbus Protocol resident on all 2400-M-R's.

| Modbus RTU COMMS Specifications:                                                                                                    |                                                                        |  |
|----------------------------------------------------------------------------------------------------|------------------------------------------------------------------------|--|
| Error Check                                                                                                    | Standard Modbus CRC.                                                   |  |
| End of message framing delay                                                                                                    | Min: 5msec, Max: 7msec. (Minimum specification is 3.5sec @ 9600 baud). |  |
|                                                                                                    | Counting is based on internal 2.5msec timer.                           |  |
| Product Liability. Due to ongoing research and development, designs, specifications, and documentation are subject to change without notification. |                                                                        |  |

#### 2400-M-R Modbus Bridge.

For instructions covering MODBUS Bridge to the MicroScan protocol, please refer online: www.intech.co.nz/2400-m-r

#### 2400-M-R Modbus RTU Station Addresses.

Station addresses 1~64. The station number is programmed via the Program Address dialog box, which ties a station number to the serial number of the station which the Modbus protocol then uses. The Factory set default station number for all stations is Station #1. Station 0, broadcast commands are not supported.

Station address and input range configuration etc. are set using either MicroScan (version 5.1 onwards) or Station Programmer software. Setup of on-board station controllers and other station parameters supported in eeprom are also set via the programming dialog boxes. These parameters are not accessible via the protocol.

The station can be tested with the Stations test dialog box which shows the current values of the inputs and relay states, analogue output values can be set.

#### Using the Modbus Protocol.

The MicroScan/Modbus protocol selection is automatic.

## 2400-M-R Modbus RTU/TCP Address Map.

| Coil Addresses (Relay Outputs) |                     |                 |                     |  |
|--------------------------------|---------------------|-----------------|---------------------|--|
| Coil<br>(000xx)                | Output              | Coil<br>(000xx) | Output              |  |
| 01                             | Internal Relay 1    |                 |                     |  |
| 02                             | Internal Relay 2    |                 |                     |  |
| 03-16                          | Reserved            |                 |                     |  |
| 17                             | 2400-R2 #1 Relay 1  | 33              | 2400-R2 #2 Relay 1  |  |
| 18                             | 2400-R2 #1 Relay 2  | 34              | 2400-R2 #2 Relay 2  |  |
| 19                             | 2400-R2 #1 Relay 3  | 35              | 2400-R2 #2 Relay 3  |  |
| 20                             | 2400-R2 #1 Relay 4  | 36              | 2400-R2 #2 Relay 4  |  |
| 21                             | 2400-R2 #1 Relay 5  | 37              | 2400-R2 #2 Relay 5  |  |
| 22                             | 2400-R2 #1 Relay 6  | 38              | 2400-R2 #2 Relay 6  |  |
| 23                             | 2400-R2 #1 Relay 7  | 39              | 2400-R2 #2 Relay 7  |  |
| 24                             | 2400-R2 #1 Relay 8  | 40              | 2400-R2 #2 Relay 8  |  |
| 25                             | 2400-R2 #1 Relay 9  | 41              | 2400-R2 #2 Relay 9  |  |
| 26                             | 2400-R2 #1 Relay 10 | 42              | 2400-R2 #2 Relay 10 |  |
| 27                             | 2400-R2 #1 Relay 11 | 43              | 2400-R2 #2 Relay 11 |  |
| 28                             | 2400-R2 #1 Relay 12 | 44              | 2400-R2 #2 Relay 12 |  |
| 29                             | 2400-R2 #1 Relay 13 | 45              | 2400-R2 #2 Relay 13 |  |
| 30                             | 2400-R2 #1 Relay 14 | 46              | 2400-R2 #2 Relay 14 |  |
| 31                             | 2400-R2 #1 Relay 15 | 47              | 2400-R2 #2 Relay 15 |  |
| 32                             | 2400-R2 #1 Relay 16 | 48              | 2400-R2 #2 Relay 16 |  |

Note 12400-R2 must be fitted to access 2400-R2<br/>relays 1~16, plus 2400-R2 enabled on<br/>Station Programming dialog box.

**Note 2** Coils 3~16 reserved for future expansion.

## 2400-M-R Modbus RTU/TCP Inputs.

| Digital Inputs  |                 |  |
|-----------------|-----------------|--|
| Inputs (1 XXXX) |                 |  |
| 10001           | Digital Input 1 |  |
| 10002           | Digital Input 2 |  |
| 10003           | Digital Input 3 |  |
| 10004           | Digital Input 4 |  |
| 10005-10016     | Reserved        |  |

**Note** Inputs 5~16 reserved for future expansion.

## 2400-M-R Modbus RTU/TCP Address Map.

| Input R        | egisters (Analogue Inputs)          | 2400-M-R Modbus Notes.                                  |
|----------------|-------------------------------------|---------------------------------------------------------|
| (3XXXX, 4XXXX) | Input                               | Note 1: Analogue Inputs 1~16 scaling:                   |
| 30001          | Input 1 (12 Bit 000-FFF) * Note 1   | $0$ -FFF = $0 \sim 4095$ , which is ranged according to |
| 30002          | Input 2 (12 Bit 000-FFF) * Note 1   | the range selected for each input.                      |
| 30003          | Input 3 (12 Bit 000-FFF) * Note 1   | For RTD -25 to +25, then 0 = -25, 4095 = +25.           |
| 30004          | Input 4 (12 Bit 000-FFF) * Note 1   | For RTD 0 to +25, then 0 = 0, 4095 = +25.               |
| 30005          | Input 5 (12 Bit 000-FFF) * Note 1   | Note 2: Counter Inputs:                                 |
| 30006          | Input 6 (12 Bit 000-FFF) * Note 1   | Value ranges from 0-FFFF which is 0 - 65535.            |
| 30007          | Input 7 (12 Bit 000-FFF) * Note 1   | Max speed 8,000Hz. (50~500Hz is the                     |
| 30008          | Input 8 (12 Bit 000-FFF) * Note 1   | MicroScan limitation.)                                  |
| 30009          | Input 9 (12 Bit 000-FFF) * Note 1   | Do not read counters when MicroScan V4 is               |
| 30010          | Input 10 (12 Bit 000-FFF) * Note 1  | reading counters on a different port.                   |
| 30011          | Input 11 (12 Bit 000-FFF) * Note 1  | Count value is reset to zero on power up.               |
| 30012          | Input 12 (12 Bit 000-FFF) * Note 1  | Note 3: Analogue Outputs:                               |
| 30013          | Input 13 (12 Bit 000-FFF) * Note 1  | Mode is set in Station programming dialog box,          |
| 30014          | Input 14 (12 Bit 000-FFF) * Note 1  | AO1 & AO2 mode.                                         |
| 30015          | Input 15 (12 Bit 000-FFF) * Note 1  | Mode 1 Not Available on the 2400-M-R.                   |
| 30016          | Input 16 (12 Bit 000-FFF) * Note 1  | Mode 2 is SCADA outputs, AO1, AO2 can be set            |
| 30017          | Input 1 (IEEE 754 - 2 Words)        | via protocol.                                           |
| 30019          | Input 2 (IEEE 754 - 2 Words)        | Mode 3 is retransmission of input to AO1, clock         |
| 30021          | Input 3 (IEEE 754 - 2 Words)        | and reset channel selection.                            |
| 30023          | Input 4 (IEEE 754 - 2 Words)        | Mode 4 is retransmission of input to AO1, binary        |
| 30025          | Input 5 (IEEE 754 - 2 Words)        | channel selection.                                      |
| 30027          | Input 6 (IEEE 754 - 2 Words)        | 30117, 30118 = Read Only                                |
| 30029          | Input 7 (IEEE 754 - 2 Words)        | 40117, 40118 = Read/Write                               |
| 30031          | Input 8 (IEEE 754 - 2 Words)        | Note 4: Analogue Input Speed:                           |
| 30033          | Input 9 (IEEE 754 - 2 Words)        | Inputs are scanned sequentially by the 2400-M-R,        |
| 30035          | Input 10 (IEEE 754 - 2 Words)       | a read of the data locations, reads the last value      |
| 30037          | Input 11 (IEEE 754 - 2 Words)       | read and does not force the 2400-M-R to read the        |
| 30039          | Input 12 (IEEE 754 - 2 Words)       | inputs requested by the protocol read.                  |
| 30041          | Input 13 (IEEE 754 - 2 Words)       | The normal read speed with all sixteen inputs is        |
| 30043          | Input 14 (IEEE 754 - 2 Words)       | 16 channels/second.                                     |
| 30045          | Input 15 (IEEE 754 - 2 Words)       | Channels that are not scanned can be disabled           |
| 30047          | Input 16 (IEEE 754 - 2 Words)       | via the station programming dialog boxes.               |
| 30113          | Counter 1 (0-FFFF) * Note 2         |                                                         |
| 30114          | Counter 2 (0-FFFF) * Note 2         |                                                         |
| 30115          | Counter 3 (0-FFFF) * Note 2         |                                                         |
| 30116          | Counter 4 (0-FFFF) * Note 2         |                                                         |
| 30117, 40117   | Analogue Out 1 (0-FFF) * Note 3     |                                                         |
| 30118, 40118   | Analogue Out 2 (0-FFF) * Note 3     |                                                         |
| 30119          | Reserved                            |                                                         |
| 30120          | Reserved                            |                                                         |
| 30121          | Ambient Sensor (IEEE 754 - 2 Words) |                                                         |

## Supported Modbus Commands.

| Modbus Commands                 |            |   |
|---------------------------------|------------|---|
| Command                         |            | N |
| Read Coil                       | 01 (0xxxx) | N |
| Force Single Coil               | 05 (0xxxx) | N |
| Force Multiple Coil             | 15 (0xxxx) |   |
| Read Input                      | 02 (0xxxx) |   |
| Read Input Register             | 04 (0xxxx) |   |
| Read Holding Register           | 03 (0xxxx) |   |
| Write Holding Register          | 06 (0xxxx) |   |
| Write Multiple Holding Register | 16 (0xxxx) |   |

Notes:

Maximum length of Modbus command = 32bytes. Maximum length of Modbus reply = 80bytes.

## **CITECH Floating Point Format.**

Floating point Byte Order = 1(3,2,1,0).

CITECH.INI [Modbus] FloatMode=1

Set using Modbus help in CITECH help file.

## 2400-M-R Input Counter Registers.

#### Digital Inputs 1~4 16bit value.

2100-A16 Compatible. Wraps around at FFFF to 0. May speed 8KHz.

| Digital Input | Address (access as holding register or input register) |
|---------------|--------------------------------------------------------|
| 1             | 113                                                    |
| 2             | 114                                                    |
| 3             | 115                                                    |
| 4             | 116                                                    |

Note: Counters cannot be used if PLC RTX modes are set. To use the digital inputs as counters the 2400-M-R must be put into the SCADA Outputs mode. This can be done via the Station Programmer software. Refer to '2400 Station Software Programming' on page 13.

Once you have the 'Program Outstation...' window open, select 'SCADA Outputs' from the drop down menu next to 'PLC RTX MODE (AO1)'.

Then select 'Program', and then 'Close'

| Station Serial Nur     | ber 0000000 - All Inputs Fitted       |                                                                                                    |
|------------------------|---------------------------------------|----------------------------------------------------------------------------------------------------|
| Inputs 1-16 Same Range | Inputs 1-16 Mixed Ranges              | Station                                                                                             |
| Inputs 1-16            | RTD3 Pt100 0 to 100 *C                | Test                                                                                                |
|                        |                                       | Click Program to write ne<br>settings to station.<br>Click Test to view<br>station current readings |
|                        |                                       | File<br>Load Save                                                                                   |
| PLC RTX Mode (A01)     | I SEATR Dupputs 💽 AD Infr             | o Print Close                                                                                       |
| Station Name           | Station 1, East Blk Temps             |                                                                                                    |
|                        | Expansion Dut Modules   Poit Settings | s                                                                                                   |
| 2                      |                                       |                                                                                                    |
| 2<br>Cal               | Controllers Advanced Factory Set      | ā į                                                                                                 |
| Cal                    | Controllers Advanced Factory Set      | Station 1                                                                                           |

#### Digital Inputs 1~4 32bit Counter Value.

Wraps around at FFFF FFFF to 0. May speed 8KHz.

| Digital Input | Address (access as holding register or input register) |
|---------------|--------------------------------------------------------|
| 1             | 369                                                    |
| 2             | 371                                                    |
| 3             | 373                                                    |
| 4             | 375                                                    |

Data format Little Endian (low address = least significant, high address = most significant).

Value is continually counting. Use sequential reads and subtract values to work out count value that has occurred since last read.

## 2400-M-R-NET Ethernet 10/100.

The Ethernet converter on the 2400-M-R-NET, the XPort<sup>®</sup>, uses the Ethernet Protocol (IP) for network communications and the Transmission Control Protocol (TCP) to assure that no data is lost or duplicated, and that everything sent to the connection arrives at the correct target.

| Ethernet | -Interface     | RJ45 10Base-T & 100Base-TX Autosensing.           |
|----------|----------------|---------------------------------------------------|
|          | -Compatibility | IEEE802.3.                                        |
|          | -LEDs          | 10Base-T & 100Base-TX Activity; Full/Half Duplex. |

## 2400-M-R-Net Connection Example to an Ethernet 10/100Base-TX Hub.

Used in situations with multiple 2400-M-R-NET in a plant.

![](_page_21_Figure_5.jpeg)

Note: Use standard Ethernet cabling between devices (recommend Category 5e or better cable).

## 2400-M-R-NET Software Installation.

Software for use with the 2400-NET Stations (Ethernet) is the same as the 2400-485 Stations (Serial).

Refer to '2400-M-R Station Programming and Setup' on page 13.

**Note:** If using Station Programmer; make sure to select the 'Network Connection' tab before clicking the 'Auto Detect 2400 Station' button.

## 2400-M-R-NET TCP/IP Setup.

#### Factory Set IP Address is: 192.168.1.100

Factory Set Port is: 10001

To assign the 2400-M-R-NET with a new IP address in Station Programmer, software click on 'Network Device Setup', then in the 'Network Device Setup' window select the 2400-NET station you wish to assign, and then click the 'Assign IP' button.

- Note 1: You will need to allow the Station Programmer software access through the Windows Firewall in order to find the Ethernet converter (XPort<sup>®</sup>) and set the IP address. When the Windows Security Alert window appears, click 'Allow access' (Win7) or 'Unblock' (XP).
- Note 2: This software is to be installed and/or setup by the Installer with Network IT support staff. Intech will not be able to help with the setup and operation of a TCP/IP network and assigning of IP addresses. As part of commissioning IT support staff should assign a static IP address to each 2400-A16-NET. The 2400-A16-NET should be listed as part of the Ethernet system for support by the IT support staff.
- Note 3: Installed antivirus software may interfere with the sockets operations. You may need to open the IP address and port numbers for the commands to go through. We have found problems with Nortons System Works 2003, and found it necessary to disable email scanning of messages, as this was blocking the sockets requests. These problems may or may not exist on other antivirus programs.
- Note 4: The Ethernet converter (XPort<sup>®</sup>) on the 2400-M-R-NET only allows one computer communications connection at one time. It is not possible to have multiple computers permanently communicating to the 2400-M-R-NET. The computers must share the 2400-M-R-NET by connecting and disconnecting as required. For TCP connection; Sockets = 1.

## 2400-M-R-NET Troubleshooting.

Duplicate 0xFF Characters, port numbers 14001 -14009.

Do not use port numbers 14001-14009 with Modbus RTU/TCP protocol or other binary based protocols. With these port numbers, the 0xFF characters get duplicated, and two 0xFF characters will appear for each 0xFF actually sent.

| 2400-M-R-NET Ethernet L1 & L2 LED Functions |                      |  |  |
|---------------------------------------------|----------------------|--|--|
| L1 LED                                      | XPORT 03             |  |  |
| Off                                         | No Activity          |  |  |
| Blinking Amber                              | Half Duplex Activity |  |  |
| Blinking Green                              | Full Duplex Activity |  |  |
|                                             |                      |  |  |
| L2 LED                                      | XPORT 03             |  |  |
| Off                                         | No Link              |  |  |
| Solid Amber                                 | 10Base T             |  |  |
| Solid Green                                 | 100Base Tx           |  |  |

Description of 2400-M-R-NET Ethernet LED Functions.

L1 LED is the LED closest to terminal 48. L2 LED is the LED closest to terminal 75.

#### **Cautions on Ethernet Port.**

- 1) Make sure that the Ethernet cable/plug is not physically damaged before insertion into the Ethernet port. e.g. Burred on plastic edges.
- 2) Damage to the Ethernet port pins is not covered under warranty.

## Wiring, Installation and Maintenance.

## 2400-M-R Wiring and Installation.

## THE 2400-M-R IS TO BE INSTALLED AND SERVICED BY SERVICE PERSONNEL ONLY. NO OPERATOR / USER SERVICEABLE PARTS.

All power and signals must be de-energised before connecting any wiring.

Do not start the MicroScan before programming in a unique station number. Refer 'Station Number Programming and Serial Number'.

#### Mounting:

\* Also refer to Connection Diagrams and Notes.

- 1) Mount in a clean environment in an electrical cabinet on 35mm Symmetrical mounting rail.
- 2) Draft holes must have minimum free air space of 20mm. Foreign matter must not enter or block the draft holes.
- 3) Do not subject to vibration or excess temperature or humidity variations.
- 4) Avoid mounting in cabinets with power control equipment.
- 5) To maintain compliance with the EMC Directives, the 2400-M-R is to be mounted in a fully enclosed steel fire cabinet. The cabinet must be properly earthed, with appropriate input/output entry points and cabling.
- 6) Allow 10mm minimum clearance between the 2400-M-R terminals and ANY conductive material.

#### **RTDs**:

- 1) Avoid locating the RTD where it will be in a direct flame.
- 2) Locate it where the average temperature will be measured. It should be representative of the mass.
- 3) Immerse the RTD far enough so that the measuring point is entirely in the temperature to be measured; nine to ten times the diameter of the protection tube is recommended. Heat that is conducted away from the measuring point causes an error in reading.

#### **Power Supply Wiring:**

- 1) Use Only Instrument Quality Power Supplies.
- 2) A readily accessible disconnect device and a 1A, 250Vac overcurrent device, must be in the power supply wiring.
- 3) For power supply, connect Phase (or +Ve) to terminal 82, Neutral (or -Ve) to 81.

#### RS422/485 Data Hi-Way Signal Cabling:

1) Use only low capacitance, twisted pair, overall screened data cable. The cable must equal or better the following specifications:

| Cable Specifications.                                        |                                                                                                    |                                                                                    |  |
|--------------------------------------------------------------|----------------------------------------------------------------------------------------------------|------------------------------------------------------------------------------------|--|
| Conductor Size                                               |                                                                                                    | 7/0.20mm, 24AWG                                                                    |  |
| Conductor Resistance @ 20C                                   |                                                                                                    | 8.9Ω/100m                                                                          |  |
| Maximum Working Voltage                                      |                                                                                                    | 300Vrms                                                                            |  |
| Capacitance between wires of a pair                          |                                                                                                    | 50pF/m                                                                             |  |
| Capacitance between each wire to all others bunched together |                                                                                                    | 95pF/m                                                                             |  |
| Cross-talk between pairs                                     | @ 1kHz<br>@ 100kHz                                                                                               | >-90dB/100m<br>>-50dB/100m                                                         |  |
| Characteristic Impedance                                     | @ 100kHz                                                                                                    | 135Ω                                                                               |  |
| Attenuation of a pair                                        | <ul> <li>@ 1kHz</li> <li>@ 10kHz</li> <li>@ 100kHz</li> <li>@ 50kHz</li> <li>@ 1MHz</li> <li>@ 1.5MHz</li> </ul> | 0.15dB/100m<br>0.42dB/100m<br>0.8dB/100m<br>0.9dB/100m<br>1.9dB/100m<br>2.4dB/100m |  |

**NOTE:** All cables are to be subject during manufacture to in-process spark testing @ 4kVrms.

- All cables are to be tested between conductors and conductors to screen for  $1 \min @ 1500 V rms$ . Minimum cable pairs: RS422 = 2. (Plus overall screen.)
- RS485 = 1. (Plus overall screen.)
- 3) Take care not to stress or damage cables during installation.
- 4) Total length of trunk line, including spurs, is not to exceed 1200m without isolating boosters.
- 5) Terminating resistors  $-1K\Omega$ .
- 6) Cabling paths should avoid sources of radio frequency interferences such as fluorescent lights, variable speed motor drives, welding equipment, radio transmitters, etc.
- 7) There should be a minimum of 200mm physical separation between power cables and data cables.
- 8) Data cables should not be exposed to excessive heat or moisture, and should not be buried directly in the ground without protection.
- 9) Avoid powering a remote station or controller from the same power supply as a variable speed drive.
- 10) All unused twisted pairs should be terminated at both ends with  $1k\Omega$  resistors. DO NOT ground unused pairs.

## **Ethernet Cabling:**

2)

Category 5e cable (Cat 5e) or better (e.g. Cat6) is required for 100Mbps fast Ethernet transmission. The 2400-M-R-NET uses a standard RJ45 Connector.

#### 2400-M-R-NET Ethernet Port:

When powering up the 2400-M-R-NET or 2100-NET with the Ethernet plug connected, the GREEN LED or the ORANGE LED should light immediately, indicating a good network connection.

## **USB Programming Port:**

The USB port on the 2400-M-R is the best method for programming the station before it's first use. This port can only be connect to a PC via the XU-USB Programming key. Refer to the Layout & Dimensions on page 5 to locate Port 3.

## 2400-M-R Commissioning.

- 1) WARNING: Ensure that all programming is carried out BEFORE any wiring takes place!
- 2) Check that the 2400-M-R has been set to the correct input ranges and all functions such as Upscale/Downscale Drive etc. Observe polarity and the correct terminal connections for wiring correctly. Only use certified calibration equipment.
- Once the above conditions have been met, and the wiring checked, apply power to the 2400-M-R, sensors, 2400-A16s and 2400-R2s. Allow a 5 minute warm-up period.
   Note 1. There is a 15sec initialisation period when the 2400-M-R is powered up, before it will communicate.
   Note 2. For maximum accuracy allow a 6 hour warm up period.
- 4) RTD Inputs Only: A small error can occur due to differences in cable resistance in the RTD legs and errors in the RTD itself. (Usually less than 0.5°C). To check the variable being measured use a calibration standard RTD at the same immersion depth. If the Zero error is large, the readings are fluctuating or a Zero error has suddenly appeared after the 2400-M-R has been operating for some time, there could be an earth loop between two or more RTD sensors on the 2400-M-R (or between 2400-A16s if connected). Disconnect each RTD sensor individually from the 2400-M-R, and 'Megger' the RTD by shorting all three wires together and testing from this point to earth. If a path to earth is found, repair or replace the faulty RTD sensor or probe. Warning: Do not 'Megger' RTDs while connected to the 2400-A16. Damage to the 2400-A16 or 2400-M-R will result.
- 5) **For PLC Clock/Reset or Binary Channel Selection:** Check that the red LEDs on the appropriate digital inputs on the 2400-M-R are flashing. If there are any issues, check instructions under 'Connecting to a PLC' on page 14.
- 6) **Calibration Check:** Take a reading of the value being measured on each channel, and ensure that this agrees with the level being indicated by the PLC or SCADA, for that channel. Adjust for any differences.
- 7) Analogue Outputs: The two 4~20mA Analogue Outputs can be changed to voltage type by using an appropriate 0.1% tolerance resistor:
  - 250ohm = 1~5V
  - 500ohm = 2~10V
- 8) Ethernet Only: The GREEN and ORANGE LEDS of the Ethernet port light up according to the devices operation. Refer to "2400-M-R Ethernet 10/100" section on page 22, and "Description of 2400-M-R Ethernet LED Functions" on page 23 for more details.

## 2400-M-R Maintenance.

#### **RTD Inputs.**

- (1) Replace defective protection tubes even if they look good they may not be air or gas tight.
- (2) Check cables entering the RTD sensor head.
- (3) Repeat (6) of commissioning. Do it regularly at least once per year.